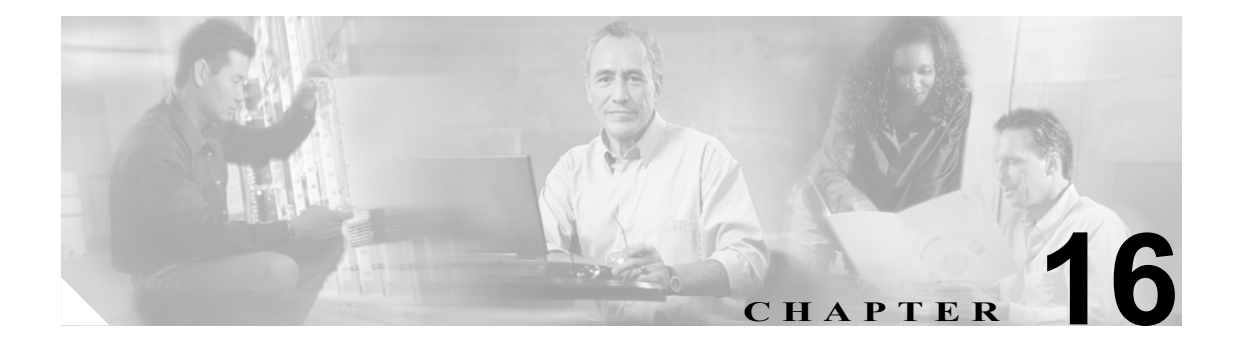

# Cisco Unified CallManager Attendant Console

クライアント/サーバ型のアプリケーションである Cisco Unified CallManager Attendant Console を使 用すると、短縮ダイヤルボタンやクイックディレクトリアクセス機能のあるグラフィカルユーザ インターフェイスを使用して、電話番号の検索、回線状況の監視、およびコールの送信を行うこと ができます。アテンダントコンソールを使用することにより、電話受付係または管理アシスタント は部署や会社へのコールを処理することができ、また、その他の従業員は自分へのコールを管理す ることができます。

アテンダント コンソールは、Cisco Unified CallManager システムに IP 接続されている PC にインス トールすることができます。アテンダント コンソールは、Cisco Unified CallManager システムに登 録されている Cisco Unified IP Phone と連携します。複数のアテンダント コンソールを単一の Cisco Unified CallManager システムに接続できます。サーバに障害が発生すると、アテンダント コンソー ルは自動的にクラスタ内の別のサーバに接続します。

このアプリケーションは、Cisco Unified CallManager サーバ上の Cisco CallManager Attendant Console Server サービスに登録し、コール処理、ログイン、回線状態、およびディレクトリ サービスを受信 します。Cisco Unified CallManager Attendant Console は、パイロット ポイントと呼ばれる仮想電話番 号にかけられたコールを受信し、ハント グループ内の宛先のリストにコールを転送します。コール を受信するハント グループのメンバーの順序と、すべてのアテンダントが通話中の場合に Cisco Unified CallManager Attendant Console がコールをキューに入れるかどうかを設定できます。

この項では、次のトピックについて取り上げます。

- Cisco Unified CallManager Attendant Console の概要(P.16-2)
- Cisco Unified CallManager Attendant Console のシステム要件 (P.16-13)
- インタラクションおよび制限事項 (P.16-14)
- Cisco Unified CallManager Attendant Console のインストールとアクティブ化 (P.16-16)
- Cisco Unified CallManager Attendant Console の設定 (P.16-17)
- 依存関係レコード(P.16-43)
- 関連項目 (P.16-43)

# Cisco Unified CallManager Attendant Console の概要

この項では、Cisco Unified CallManager Attendant Consoleの機能に関する次の情報について説明します。

- Cisco Unified CallManager Attendant Console ユーザについて (P.16-2)
- パイロットポイントとハントグループについて (P.16-3)
- コールキューイングについて (P.16-9)
- Cisco Unified CallManager Attendant Console ディレクトリについて (P.16-10)
- Cisco CallManager Attendant Console Server サービスについて (P.16-11)
- Cisco Unified CallManager Attendant Console の冗長性(P.16-11)

## Cisco Unified CallManager Attendant Console ユーザについて

ユーザがアテンダント コンソールにログインしてコールに応答し、転送できるようにするには、ま ずユーザをアテンダント コンソール ユーザとして追加し、必要であればパスワードを割り当てる 必要があります。Cisco Unified CallManager の管理ページの[Attendant Consoleユーザの設定(Attendant Console User Configuration)] ウィンドウでは、アテンダント コンソール ユーザの追加または削除、 およびユーザ ID とパスワード情報の変更を行うことができます。

(注)

アテンダント コンソール ユーザの ID およびパスワードは、Cisco Unified CallManager の管理ページの [エンドユーザの設定 (End User Configuration)] ウィンドウで入力されたディレクトリ ユーザの ID およびパスワードとは別のものであることに注意してください。

ユーザがアテンダント コンソールにログインできない場合は、Cisco CallManager と Cisco CallManager Attendant Console Server の両方のサービスが実行されているかどうかを確認してください。Cisco Unified CallManager の管理ページの [Attendant Console ユーザの設定 (Attendant Console User Configuration)] 領域にユーザが追加されているかどうかを確認し、アテンダント コンソール クライアント アプリケーションの [Login] ダイアログボックスに正しいユーザ名とパスワードが 指定されているかどうかを確認します。

Cisco Unified CallManager Attendant Console ユーザを設定するだけでなく、Attendant Console アプリ ケーション ユーザを 1 人設定し、そのユーザをアテンダント電話機に関連付ける必要があります。 このユーザを設定しておかないと、アテンダント コンソールは CTIManager と対話することができ ません。Cisco Unified CallManager の管理ページで Attendant Console アプリケーション ユーザを設 定する方法については、P.16-22 の「Cisco Unified CallManager Attendant Console のアプリケーショ ンユーザの設定」を参照してください。

また、デバイス認証用のアプリケーション ユーザを作成し、そのアプリケーション ユーザを電話 機に関連付ける必要があります。

## パイロット ポイントとハント グループについて

パイロットポイントとは、決してビジーにならない仮想電話番号のことで、コールを受信してハント グループのメンバーに転送するように Cisco Unified CallManager Attendant Console にアラートを出します。ハント グループは、コールの転送順序を決定する宛先リストを構成します。

(注)

Cisco Unified CallManager Attendant Console は、共有回線の他のインスタンスのいずれかが使用中である場合、共有回線のインスタンスへのコールをアテンダント電話機に転送することはありません。

Cisco Unified CallManager Attendant Console が正しく動作するためには、必ずシステム内で一意の番号をパイロットポイントの番号として指定する必要があります(共有回線表示にすることはできません)。パイロットポイントを設定する際は、次のいずれかのルーティングオプションを選択します。

- First Available ハント グループ メンバー: Cisco Unified CallManager Attendant Console は、コー ルのルーティング先として使用可能な最初の宛先を見つけるまで、ハント グループ内のメン バーを順にチェックします。このルーティング オプションは、Cisco Unified CallManager の管 理ページの [パイロットポイントの設定 (Pilot Point Configuration)] ウィンドウで選択できます。
- Longest Idle ハント グループ メンバー:この機能は、ハント グループ メンバーを、アイドル時間の長い順に並べ替えます。Cisco Unified CallManager Attendant Console は、アイドル時間が最も長いメンバーを見つけて、そのメンバーが応答できる場合はコールをルーティングします。応答できない場合、Cisco Unified CallManager Attendant Console はグループ内を継続して検索します。この機能により、着信コールの負荷はハント グループのメンバーに均等に分配されます。このルーティング オプションは、Cisco Unified CallManager の管理ページの [パイロットポイントの設定 (Pilot Point Configuration)] ウィンドウで選択できます。

グループ内で最もアイドル時間が長い番号がボイスメール番号である場合、Cisco Unified CallManager Attendant Console は先にグループ内の他のメンバーをチェックせずに、ボイスメール システムにコールをルーティングします。

- Circular Hunting: Cisco Unified CallManager Attendant Console は、コールを受信するために、最後のハントグループメンバーの記録を保持します。新しいコールを受信すると、Cisco Unified CallManager Attendant Console はそのコールをハントグループ内の次のハントグループメンバーにルーティングします。
- Broadcast Hunting:コールがパイロットポイントに着信すると、Cisco Unified CallManager Attendant Console はコールに応答してから保留にし、コールをキューに追加し、アテンダント PCの[Broadcast Calls]ウィンドウにそのコールを表示します。Music On Hold が設定されてい る場合、発信者は保留中に Music On Hold を受信します。[Broadcast Calls]ウィンドウからは、 任意のアテンダントがコールに応答できます。

(注)

Cisco Unified CallManager の管理ページの [パイロットポイントの設定 (Pilot Point Configuration)] ウィンドウでは、パイロット ポイントの冗長性が機能するように、パイロット ポイントに関連付 けられたデバイス プールを選択する必要があります。

パイロット ポイントをアップデートする場合は、パイロット ポイントをリセットすることを忘れ ないでください。リセットすると、コール処理が継続して行われます。 パイロット ポイントにコールが着信すると、Cisco Unified CallManager Attendant Console はハント グループ リストとそのパイロット ポイントへの指定されたコール ルーティング方法を使用して、 コールの宛先を決定します。ハント グループの設定では、各ハント グループ メンバーに対して次 のオプションのいずれかを指定する必要があります。

• 電話番号(デバイスメンバー)

電話番号が指定されていると、Cisco Unified CallManager Attendant Console はコールをルーティングする前に、回線が使用可能(ビジーでない)かどうかだけをチェックします。

• アテンダント コンソール ユーザと回線番号(ユーザメンバー)

ユーザと回線番号を指定すると、ユーザはアテンダントコンソールが制御するクラスタ内の任意の Cisco Unified IP Phone にログインし、コールを受信することができます。

ユーザと回線番号が指定されると、Cisco Unified CallManager Attendant Console は次の詳細を確認してからコールをルーティングします。

- ユーザがアテンダントコンソールにログインしていること
- ユーザがオンラインであること
- 回線が使用可能であること

アテンダントがアテンダント コンソールにログインする際に使用した電話機にユーザが指定 した回線番号が設定されている場合、アテンダントはその回線番号のコールだけに応答できま す。

注意

オーバーフロー状態を処理するには、Cisco Unified CallManager Attendant Console が1つ以上のアテ ンダント コンソールまたはボイスメール番号にコールをルーティングするようにハント グループ を設定します。ボイスメール番号が一度に1つ以上のコールを処理できるようにするには、[ハン トグループの設定 (Hunt Group Configuration)] ウィンドウの [常にルートメンバ (Always Route Member)] チェックボックスをオンにします。

またコール キューイングを有効にすることでも、オーバーフロー状態を処理できます。コール キューイングの詳細については、P.16-9の「コール キューイングについて」を参照してください。

#### 例 1 パイロット ポイントとハント グループの連携

電話番号 4000 に Support という名前のパイロット ポイントが存在するとします。この Support というパイロット ポイントのハント グループには、次のメンバーが含まれています。

- Support Admin, Line 1 および Support Admin, Line 2 (Support Admin は、Support の管理アシスタントのアテンダント コンソール ログインを表す)
- サポートスタッフ用の3つの電話番号である1024、1025、および1026(この順序でハントグ ループにリストされている)
- ハントグループの最後のメンバーであるボイスメール番号 5060

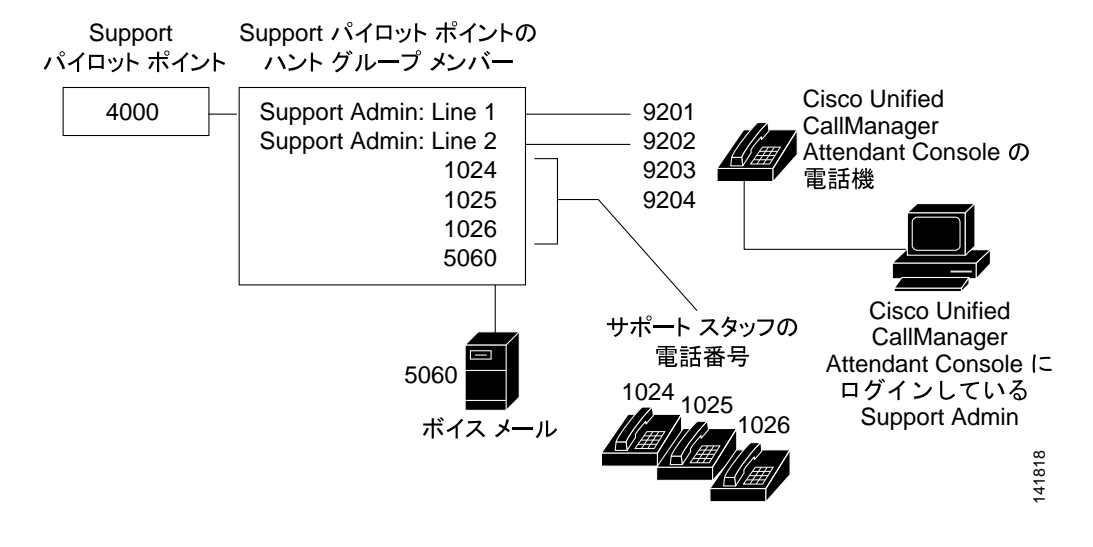

図 16-1 パイロット ポイントとハント グループの例

図 16-1 に示すように、次の例ではユーザがパイロット ポイントの設定中に First Available ハントメンバーを選択する単純なコールルーティング シナリオを説明します。

- Cisco Unified CallManager Attendant Console は、コールを受信し、Support パイロット ポイントの電話番号 4000 に転送します。
- 4000 はパイロットポイントであり、またコールルーティングオプションとして First Available ハント グループメンバーが選択されているため、このパイロットポイントに関連付けられて いる Cisco Unified CallManager Attendant Console は、ハント グループのメンバーを Support Admin, Line 1 から順にチェックします。Cisco Unified CallManager Attendant Console は、Support Admin ユーザがオンラインではないこと、電話番号 1024 がビジーであること、電話番号 1025 がビジーであること、および電話番号 1026 が使用可能であることを判別します。
- **3.** Cisco Unified CallManager Attendant Console は最初の使用可能な電話番号である 1026 にコール をルーティングします。1026 が使用可能であるため、Cisco Unified CallManager Attendant Console は番号 5060 をチェックしません。

## リンクされたハント グループについて

ハントグループをリンクすることによって、Cisco Unified CallManager Attendant Console はコールを ルーティングする際に複数のハントグループ内を検索できるようになります。正しく設定すると、 パイロット ポイントはハント グループ間のリンクを作成します。Cisco Unified CallManager Attendant Console は設定時に選択されたコールルーティング方法に従って、各ハントグループを検 索します。

ハントグループをリンクする際は、次のガイドラインについて考慮してください。

- 最初に個別のパイロットポイントおよびハントグループを設定する。
- 最後のハント グループ以外のハント グループについては、ハント グループの最後のメンバー が次のハント グループのパイロット ポイントになっているようにする。各グループのパイロッ トポイントによってハント グループ間に作成されるリンクは、図 16-2 のようになります。
- オーバーフロー状態を処理するために、ボイスメールまたは自動アテンダント番号をチェーン 内で最後にリンクされている最後のメンバーとして選択する。Cisco Unified CallManager Attendant Console がハント グループ内のどのメンバーにもコールをルーティングできない場 合、このコールはただちに最後のハント グループのボイスメール番号に転送されます。
- 各ハントグループの最後のメンバーに対してだけ、[ハントグループの設定 (Hunt Group Configuration)] ウィンドウの [常にルートメンバ (Always Route Member)] チェックボックスを オンにする。

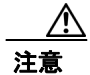

最後のハント グループを最初のハント グループにリンクしないことを強く推奨します。

## 例 2 リンクされたハント グループの連携

図 16-2 に示されている次の情報について考慮してください。

- 1、2、および3という番号が付けられた3つのパイロットポイントが、電話番号1000、2000、および3000にそれぞれ存在している。
- Pilot 1 の最後のハント グループ メンバーは Pilot 2 のパイロット ポイントとして動作し、Pilot 2 の最後のハント グループ メンバーは Pilot 3 のパイロット ポイントとして動作する。
- ハント グループの設定時に、管理者は各ハント グループの最後のメンバーの [常にルートメンバ (Always Route Member)] チェックボックスをオンにした。
- 各ハント グループには、リンクされたパイロット ポイントを含めて 4 人のメンバーが含まれている。
- JSmith、RJones、および CScott は、ハント グループ内のユーザ / 回線ペアとして指定されたア テンダント コンソール ユーザを指定する。
- Pilot 2 には、35201 と 35222 という 2 つの電話番号が存在する。
- Pilot 3 の最後のハント グループ メンバーは、ボイスメール番号 5050 を持ち、オーバーフロー 状態を処理する。管理者は、この最後のハント グループ メンバーの設定で、[常にルートメン バ (Always Route Member)] チェックボックスをオンにしました。

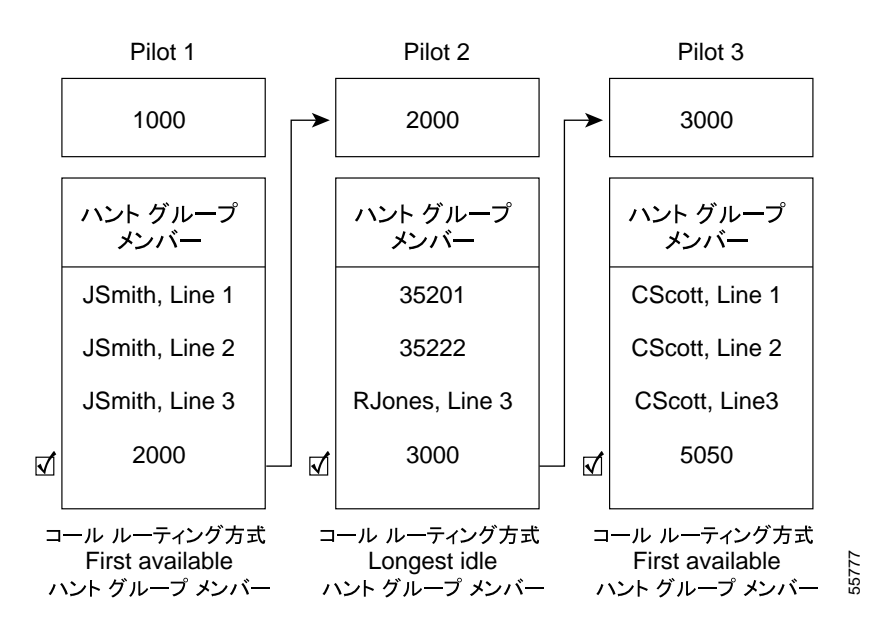

#### 図 16-2 リンクされたハント グループの例

図 16-2 に示されているように、次の例では、リンクされたハント グループの単純なコールルーティ ング シナリオを説明します。

- **1.** Cisco Unified CallManager Attendant Console は、コールを受信し、チェーンの最初のパイロット ポイントである電話番号 1000 にそのコールを転送します。
- 1000 はパイロット ポイントであり、コールルーティング方法として First Available ハント グループ メンバーが選択されているため、Cisco Unified CallManager Attendant Console は JSmith, Line 1 から開始してハント グループ内のメンバーを順にチェックします。Cisco Unified CallManager Attendant Console はハント グループの最初の 3 人のメンバーが応対不可であることを判別したため、コールを電話番号 2000 の Pilot 2 へのリンクにルーティングします。

- コールが Pilot 2 に到達すると、Cisco Unified CallManager Attendant Console はハント グループ内 でアイドル時間が最も長いメンバーにコールをルーティングしようとします。電話番号 35201 と 35222 がビジーであり、RJones, Line 3 がオフラインであるため、Cisco Unified CallManager Attendant Console はグループ内の最後のメンバーにコールをルーティングします。この電話番 号は 3000 で、Pilot 3 へのリンクです。
- 4. Cisco Unified CallManager Attendant Console は Pilot 3 内でビジーではない最初の応対可能なメンバーを探します。Cisco Unified CallManager Attendant Console は、CScott, Line 2 が最初の応対可能なメンバーであると判別すると、その回線にコールをルーティングします。Cisco Unified CallManager Attendant Console は、ボイスメール番号の 5050 をチェックしません。

## ラウンドロビン ハント グループについて

ラウンドロビン ハント グループを使用すると、Cisco Unified CallManager Attendant Console は最後 のハント グループ メンバーがコールを受信するようにコールをルーティングします。各ハント グ ループでは、どのハント グループがコールを受信するかについての記録が保持されます。新しい コールが着信すると、Cisco Unified CallManager Attendant Console はハント グループ内の次のハント グループ メンバーにコールを転送します。つまり、Cisco Unified CallManager Attendant Console は最 初のコールをハント グループの最初のハント グループ メンバーにルーティングし、2 番目のコー ルを 2 番目のハント グループ メンバーにルーティングするということです。最後のハント グルー プ メンバーがコールを受信すると、Cisco Unified CallManager Attendant Console は再び最初のハント グループ メンバーがコールを受信すると、Cisco Unified CallManager Attendant Console は再び最初のハント グループ メンバーがコールを受信すると、Cisco Unified CallManager Attendant Console は再び最初のハント

リンクされたハント グループにラウンドロビン ハンティングを使用する場合は、リンクされたハ ント グループの各パイロット ポイントにラウンドロビン ハンティングを設定します。

## 例 3 ラウンドロビン ハンティング

Circular という名前のパイロット ポイントが電話番号 4000 に存在し、このパイロット ポイントを 設定したときに、ラウンドロビン ハンティングのルーティング アルゴリズムを選択したとします。 このパイロット ポイントのハント グループには、1024、1025、および 1026 という 3 つの電話番号 が含まれており、この順序でハント グループ内にリストされています。ハント グループ メンバー のいずれについても [常にルートメンバ (Always Route Member)] チェックボックスがオンになって いないため、Cisco Unified CallManager Attendant Console はコールをルーティングする前に電話番号 がビジーかどうかを判別します。

## 図 16-3 ラウンドロビン ハンティングの例

91197

Circular パイロット

| 4000              |   |
|-------------------|---|
|                   |   |
| ハント グループ<br>メンバー  |   |
| 1024              |   |
|                   |   |
| 1025              |   |
|                   |   |
| 1026              |   |
| 」<br>コール ルーティング方式 |   |
| Circular Hunting  | • |

図 16-3 に示されているように、次の例では、ユーザがラウンドロビン パイロット ポイントを設定 した場合の単純なコールルーティング シナリオを説明します。

- **1.** Cisco Unified CallManager Attendant Console は、コールを受信し、Circular パイロット ポイントの電話番号 4000 に転送します。
- 4000 はパイロット ポイントであり、コールルーティング オプションとして Circular Hunting が 選択されているため、Cisco Unified CallManager Attendant Console は最初のハント グループ メ ンバーである電話番号 1024 にコールをルーティングします。
- **3.** Cisco Unified CallManager Attendant Console は別のコールを受信し、Circular パイロット ポイントの電話番号 4000 に転送します。
- コールルーティングオプションとして Circular Hunting が選択されており、電話番号 1024 が最後のコールを受信したため、Cisco Unified CallManager Attendant Console は次のハントグループメンバーである電話番号 1025 にコールをルーティングしようとします。
- **5.** Cisco Unified CallManager Attendant Console は、電話番号 1025 がビジーであることを判別し、次のハントグループメンバーである電話番号 1026 にコールをルーティングします。
- **6.** Cisco Unified CallManager Attendant Console は別のコールを受信し、Circular パイロット ポイントの電話番号 4000 に転送します。
- コールルーティングオプションとして Circular Hunting が選択されており、電話番号 1026 が最後のコールを受信したため、Cisco Unified CallManager Attendant Console は次のハントグループメンバーである電話番号 1024 にコールをルーティングしようとします。

## ブロードキャスト ハンティングについて

ブロードキャスト ハンティングを使用すると、Cisco Unified CallManager Attendant Console でコール に応答し、コールをキューに入れることができます。アテンダント コンソールは、コールをキュー に入れた後で、応対可能なすべてのアテンダントとコールがキューに入っている間に応対可能に なったアテンダントに、キューに入れられているコールを表示します。

(注)

アテンダント コンソールは、ブロードキャスト ハンティング パイロット ポイント内でユーザ/回 線番号のハント グループ メンバーとして設定されているアテンダントにだけコールをブロード キャストします。

キューに入っているコールは、アテンダントの PC の [Broadcast Calls] ウィンドウに表示されます。 [デバイスプール設定 (Device Pool Configuration)] ウィンドウまたは [パイロットポイントの設定 (Pilot Point Configuration)] ウィンドウの [ネットワーク保留音源 (Network Hold MOH Audio Source)] と [ユーザ保留音源 (User Hold MOH Audio Source)] ドロップダウン リストでオーディオ ソースを 選択しておくと、キューに入れられている間、発信者には Music On Hold が聞こえます。

ハントグループ内でオンラインになっているアテンダントは、キューに入っているコールに応答で きます。Cisco Unified CallManager Attendant Console が自動的にコールをアテンダントに送信するこ とはありません。アテンダントがコールに応答すると、Cisco Unified CallManager Attendant Console は[Broadcast Calls] ウィンドウでコールを削除し、コールに応答しているアテンダントの[Call Control] ウィンドウにそのコールを表示します。

それぞれのブロードキャストハンティングパイロットポイントには、次の値を指定できます。

[キューサイズ (Queue Size)]:キューに入れることのできるコールの数を指定する。キューがいっぱいになると、Cisco Unified CallManager Attendant Console は[ハントグループの設定 (Hunt Group Configuration)] ウィンドウで指定された「常にルート」ハント グループ メンバーにコールをルーティングします。「常にルート」メンバーが指定されていない場合にキュー サイズの上限に達すると Cisco Unified CallManager Attendant Console はコールをドロップします。

• [キュー保留時間(Queue Hold Time、秒)]: Cisco Unified CallManager Attendant Console がコー ルをキュー内に保持する最長時間(秒)を指定する。「キュー保留時間」を超えてキュー内に 留まっているコールは、「常にルート」メンバーに転送されます。「常にルート」メンバーを設 定しない場合は、アテンダントが応対可能になるまでコールはキューに留まります。

## 例 16-4 ブロードキャスト ハンティングの例

Service という名前のパイロット ポイントが電話番号 1000 に存在し、ブロードキャスト ハンティン グをサポートしているとします。このパイロットのハント グループには、次のメンバーが含まれて います。

- Mary Brown/Line #1、Joe Williams/Line #2、および Doris Jones/Line #1 という 3 つのサービス ス タッフ用ユーザ / 回線番号ペア(この順序でハント グループにリストされている)
- ハントグループの最後のメンバーであるボイスメール番号7060

次の例ではユーザがパイロット ポイントの設定中に Broadcast Hunting を選択する単純なコール ルーティング シナリオを説明します。

- **1.** Cisco Unified CallManager Attendant Console は、コールを受信し、Service パイロット ポイントの電話番号 1000 に転送します。
- Service パイロット ポイントのコールルーティング オプションには [ブロードキャスト] が選択されているため、このパイロットポイントに関連付けられている Cisco Unified CallManager Attendant Console はキューをチェックします。Cisco Unified CallManager Attendant Console は、キューに空きがあることを判別し、コールをキューにルーティングします。発信者には、Music On Hold が聞こえます。
- **3.** Cisco Unified CallManager Attendant Console は、ハント グループのメンバーを Mary Brown/Line #1 から順にチェックします。Cisco Unified CallManager Attendant Console は、Mary Brown/Line #1 が応対可能であること、Joe Williams/Line #2 がビジーであること、および Doris Jones/Line #1 が応対可能であることを判別したため、コールを Mary Brown/Line #1 と Doris Jones/Line #1 に ブロードキャストします。
- **4.** Mary Brown がコールに応答したので、Cisco Unified CallManager Attendant Console はコールを キューから削除します。

## コール キューイングについて

コールキューイングをサポートするようにパイロット ポイントを設定できます。コールキューイ ングをサポートすることで、パイロット ポイントにコールが着信し、すべてのハント グループ メ ンバーがビジーである場合に、Cisco Unified CallManager Attendant Console はコールをキューに送信 します。[デバイスプール設定 (Device Pool Configuration)] ウィンドウまたは [パイロットポイント の設定 (Pilot Point Configuration)] ウィンドウの [ネットワーク保留音源 (Network Hold MOH Audio Source)] と [ユーザ保留音源 (User Hold MOH Audio Source)] ドロップダウン リストでオーディオ ソースを選択しておくと、キューに入れられている間、発信者には Music On Hold が聞こえます。 アテンダントは、キューに入っているコールを表示することはできません。ハント グループ メン バーが応対可能になると、Cisco Unified CallManager Attendant Console はそのハント グループ メン バーにコールを転送します。

パイロットポイントへのキューを有効にするには、[パイロットポイントの設定 (Pilot Point Configuration)] ウィンドウで [キューイングの有効化 (Queuing Enable)] チェックボックスをオンに します。また [キューサイズ (Queue Size)] フィールドおよび [キュー保留時間 (Queue Hold Time、 秒)] フィールド (秒) にも値を入力する必要があります。[キューサイズ (Queue Size)] は、キュー に入れることのできるコールの数を指定します。キューがいっぱいになると、Cisco Unified CallManager Attendant Console は [ハントグループの設定 (Hunt Group Configuration)] ウィンドウで 指定された「常にルート」ハント グループ メンバーにコールをルーティングします。「常にルート」 メンバーが指定されていない場合にキュー サイズの上限に達すると Cisco Unified CallManager Attendant Console はコールをドロップします。[キュー保留時間(Queue Hold Time、秒)]は、Cisco Unified CallManager Attendant Console がコールをキュー内に保持する最長時間(秒)を指定します。「キュー保留時間」を超えてキュー内に留まっているコールは、「常にルート」メンバーに転送されます。「常にルート」メンバーが設定されていない場合、アクションは何も発生しません。

## Cisco Unified CallManager Attendant Console ディレクトリについて

アテンダント コンソール サーバは、起動時にディレクトリのエントリを読み取ってキャッシュし ます。初期ハンドシェイクによって、前回のログイン以降にディレクトリ エントリが変更されてい るかどうかを判別した後で、アテンダント コンソールはディレクトリ ユーザ リストをダウンロー ドします。また、[Attendant Settings] ダイアログボックスにある [Directory Reload Interval] フィー ルドの間隔が満了した場合や、ユーザが [Directory] ウィンドウの [Reload] ボタンをクリックし た場合は、アテンダント コンソールによってユーザ リストがダウンロードされます。

アテンダントコンソールは、次のファイルで(この順番に)ユーザリストを検索します。

- アテンダント PC の [Attendant Settings] ダイアログボックス内の [Local Directory File] の [Path Name] で指定されたユーザリスト。
- Cisco Unified CallManager Attendant Console サービスによって生成される AutoGenerated.txt ファ イル。このファイルは、Cisco CallManager Attendant Console Server サービスが起動したとき、お よび Directory Sync Period サービス パラメータがゼロでない場合にディレクトリ同期期間が満 了したときに、Cisco Unified CallManager Attendant Console サーバ上の userlist ディレクトリに格 納されます。アテンダント コンソールは、このファイルを CorporateDirectory.txt として保存し ます。

Directory Sync Period サービス パラメータを変更するには、[システム]> [サービスパラメー タ] を選択します。[サーバ (Server)] ドロップダウン リスト ボックスで該当するサーバを選 択し、[サービス (Service)] ドロップダウン リスト ボックスで Cisco CallManager Attendant Console Server サービスを選択します。

 [Attendant Console のユーザファイルのアップロード (Attendant Console User File Upload)] ウィ ンドウ([アプリケーション]> [Cisco Unified CM Attendant Console]> [Cisco Unified CM Attendant Console ユーザファイルのアップロード]) を使用してインポートした CorporateDirectory.txt ファイル。CorporateDirectory.txt ファイルをインポートすると、システム で作成された AutoGenerated.txt ファイルが、このファイルによって置き換えられます。

ユーザリストファイルは、カンマ区切り値(CSV)形式で、次の情報が含まれています。

- 姓
- 名
- 部署名

(注)

電話番号のないディレクトリ エントリは、アテンダント コンソールの [Directory] ウィンドウに は表示されません。

アテンダント コンソール サーバには、短縮ダイヤル グループやエントリ、データベース内のウィ ンドウ位置など、アテンダントごとの情報が格納されています。これらの情報により、各アテンダ ントは、ログイン先のすべての PC でアテンダントごとの設定を使用できます。

#### 追加情報

P.16-43の「関連項目」を参照してください。

## Cisco CallManager Attendant Console Server サービスについて

アテンダント コンソール アプリケーションは、Cisco CallManager Attendant Console Server サービス に登録して、コールディスパッチ サービスを受けます。CallManager Attendant Console Server サービ スは、Cisco Unified CallManager サーバ、アテンダント コンソール、およびアテンダント コンソー ルと併用される Cisco Unified IP Phone の間の通信を提供します。

(注)

クラスタ環境でアテンダントコンソールを使用している場合は、クラスタ内のすべての Cisco Unified CallManager が Cisco CallManager Attendant Console Server サービスを有効にして実行されていることを確認する必要があります。このサービスは、Cisco Unified CallManager Serviceability から手動で 有効にします。アテンダントコンソールの冗長性が正しく動作するためにはこの設定が必要ですが、すべての Cisco CallManager Attendant Console Server にルート ポイントが必要であるということではありません。

Cisco CallManager Attendant Console Server は、次の項目に関するアテンダント コンソールの要求を 処理します。

- パイロット ポイントから適切なハント グループの宛先へのコール
- 回線ステータス([unknown]、[available]、[on hook]、または [off hook])
- ユーザディレクトリ情報(Cisco CallManager Attendant Console Server は、アテンダントコン ソールによるファーストルックアップのためにディレクトリ情報を保存し、定期的に更新する)

(注)

Cisco CallManager Attendant Console Server は、内部のデバイスおよび電話機のステータスだけを監視します。アテンダント コンソール ユーザは、ゲートウェイに接続されている電話機の回線状態を見ることはできません。

## Cisco Unified CallManager Attendant Console の冗長性

アテンダントが Cisco Unified CallManager Attendant Console を開くたびに、次のイベントが発生します。

- Cisco Unified CallManager Attendant Console が Cisco Unified CallManager Attendant Console サーバ に接続し、アテンダント電話機のデバイス プールにある Cisco Unified CallManager サーバのリ ストをダウンロードする。
- Cisco Unified CallManager Attendant Console が C:\Program Files\Cisco\CallManager Attendant Console\data にある GlobalSettings.xml ファイルにサーバのリストをキャッシュする。
- Cisco Unified CallManager Attendant Console のクライアント アプリケーションがサーバ リスト を使用して、CTIManager を実行しているサーバを特定する。CTI サービスのリストは、スケー ラビリティを提供します。お客様は、Cisco CallManager サービスおよび Cisco CallManager Attendant Console Server サービスと同じマシン上で CTI サービスを実行する代わりに、1 台のマ シンをコール処理サーバ (CTI サーバ) としてプロビジョニングできます。
- Cisco Unified CallManager Attendant Console サーバは Cisco Unified CallManager データベースを 検査し、Cisco CallManager Attendant Console Server サービスをアクティブにする必要のあるサー バのリストとして Cisco Unified CallManager サーバのリストを使用する。

Cisco CallManager サービスが失敗すると、次のイベントが発生します。

 失敗したサーバに接続されているアテンダントコンソールが、GlobalSettings.xmlファイル内の リストを使用して別の Cisco Unified CallManager サーバを特定して接続する。

- Cisco Unified CallManager サーバ上で実行されている Cisco CallManager Attendant Console Server サービスは、失敗した Cisco Unified CallManager に関連付けられているルート ポイントのサー ビスを引き継ぐ。
- 失敗した Cisco Unified CallManager が復帰すると、その Cisco CallManager Attendant Console Server が、ルート ポイントとアテンダント コンソールのサービスを復帰させる。アテンダント は、コンソールを閉じて再度オープンすることで、回復した Cisco Unified CallManager のサー ビスを復帰させます。

(注)

自動リカバリの機能もあります。Cisco CallManager Attendant Console Server サービスに障害が起き た場合は、別の Cisco CallManager Attendant Console Server サービスが後を引き継ぎます。

Cisco Unified CallManager Attendant Console アプリケーションの冗長性を確保するために、次のいず れかの作業を実行します。

- CTIManager と Cisco CallManager Attendant Console Server が Cisco Unified CallManager クラスタ 内のすべてのノードで実行されているデフォルトの設定で、Cisco CallManager Attendant Console Server が実行されている1つのサーバの IP アドレスを、アテンダント PC の[Attendant Settings] ダイアログボックスに入力します。
- Cisco CallManager Attendant Console Server と CTIManager がクラスタ内のすべてのノードで実行 されていない場合は、アクティブな CTIManager のあるクラスタ内のサーバの IP アドレスをカ ンマで区切ったリストを、アテンダント PC の [Attendant Settings] ダイアログボックスの [Advanced] タブにある [Call Processing Server Host Names] フィールドまたは [IP Addresses] フィールドに入力します。

(注)

[Attendant Settings] ダイアログボックスへのアクセスについては、P.16-40の「Cisco Unified CallManager Attendant Console の設定項目」を参照してください。

# Cisco Unified CallManager Attendant Console のシステム要件

アテンダント コンソールを使用するための PC および Cisco Unified IP Phone の要件については、次の項を参照してください。

- アテンダント PC の要件 (P.16-13)
- Attendant Console と一緒に使用する Cisco Unified IP Phone およびボイスメールの要件 (P.16-13)

## アテンダント PC の要件

次のリストに、アテンダントコンソールの PC 要件を示します。

- オペレーティング システム: Windows 2000 および Windows XP
- Cisco Unified CallManager へのネットワーク接続

## Attendant Console と一緒に使用する Cisco Unified IP Phone およびボイスメールの要件

アテンダント コンソールは、Cisco Unified IP Phone と連携して動作します。登録されている Cisco Unified CallManager サーバに Cisco Unified IP Phone を接続するようにアテンダント コンソールを設定します。アテンダント コンソールを設定する際は、Attendant Console の [Settings] ダイアログ ボックスの [IP Address] フィールドまたは [Host Name] フィールドに、Cisco Unified IP Phone が 通常登録されている Cisco Unified CallManager サーバのアドレスを必ず指定します。

アテンダント コンソールとともに使用する Cisco Unified IP Phone は、次のガイドラインを満たして いる必要があります。

- アテンダントコンソールは、SCCP Cisco Unified IP Phone モデル 7905G、7911G、7912G、7912G-A、7940G、7941G、7941G-GE、7960G、7961G、7961G-GE、7970G、7970G-GE のいずれかで使用します。SIP 電話機をアテンダント電話機として使用することはできません。ただし、アテンダントは SIP 電話機からのコールを受信および処理できます。
- アテンダントコンソールとともに使用する前に、Cisco Unified IP Phone をデバイスとして Cisco Unified CallManager に追加しておく必要があります。
- 各アテンダント電話機で、[電話の設定 (Phone Configuration)] ウィンドウ([デバイス] > [電話])の[CTIからデバイスを制御可能 (Allow Control of Device from CTI)] チェックボックスがオンであることを確認してください。このフィールドは、デフォルトで有効になっています。アテンダント電話機でこのチェックボックスがオフになっている場合、その電話機ではコール制御が行われません。
- Cisco Unified CallManager の管理ページの [アプリケーションユーザの設定 (Application User Configuration)] ウィンドウで設定したアテンダント コンソール デバイス認証ユーザと、アテンダント デバイスを関連付けておく必要があります。
- アテンダントがアクセス可能な電話番号に、それぞれボイスメールを設定しておく必要があります。これを設定しておかないと、アテンダントはボイスメールシステムにコールを転送できません。
- パイロット ポイントには、共有回線表示を使用しないでください。パイロット ポイントの電 話番号が、システム内の他のデバイスに表示されないようにします。アテンダントの電話は、 他のアテンダントまたはアテンダント以外の電話と回線を共有できます。
- アテンダントコンソールとして使用されている Cisco Unified IP Phone の回線および電話番号へのコール転送を無効にします。
- 複数の電話機があるアテンダント コンソールにアテンダント コンソール ユーザがログインする場合は、これらのガイドラインに従って各電話機を設定し、それぞれの電話機がその固有のアテンダントコンソールに登録されていることを確認してください。

 Cisco Unified CallManager Attendant Console は[電話番号の設定 (Directory Number Configuration)] ウィンドウの回線設定に基づいて、1つの回線で複数のコールをサポートできます。1つの回 線でそれ以上発信コールを行うことができない場合、Cisco Unified CallManager Attendant Console はアテンダントがコールを発信しようとすると警告メッセージを表示します。

# インタラクションおよび制限事項

次の項では、Cisco Unified CallManager Attendant Console におけるインタラクションおよび制限事項 について説明します。

- インタラクション (P.16-14)
- 制限事項(P.16-15)

## インタラクション

次の項では、Cisco Unified CallManager Attendant Console が Cisco Unified CallManager アプリケーションと通信する方法について説明しています。

- Cisco エクステンション モビリティ (P.16-14)
- Music On Hold (P.16-14)
- コールパーク (P.16-15)
- CTI (P.16-15)

## Cisco エクステンション モビリティ

ユーザが Cisco Unified CallManager Attendant Console にログインしているときに Cisco エクステン ション モビリティを使用して Cisco Unified IP Phone でログインまたはログアウトする場合、Cisco Unified IP Phone はリセットされ、Attendant Console のコール制御状態はダウンします。Cisco Unified CallManager Attendant Console に、電話機の電話番号が変わった場合はアテンダントがログアウトし て再びログインする必要があるというメッセージが表示されます。ユーザは Cisco Unified CallManager Attendant Console からログアウトする必要があります。Cisco Unified CallManager Attendant Console からログアウトする必要があります。Cisco Unified CallManager Attendant Console からログアウトする必要があります。Cisco Unified CallManager Attendant Console に再びログインする際、アテンダントは、[Settings] ダイアログボックスの [Directory Number of Your Phone]フィールドで電話機の現在の電話番号を指定する必要があります。

Cisco Unified CallManager Attendant Console での電話番号の入力の詳細については、P.16-40の「Cisco Unified CallManager Attendant Console の設定項目」を参照してください。

## **Music On Hold**

[デバイスプール設定 (Device Pool Configuration)] ウィンドウまたは [パイロットポイントの設定 (Pilot Point Configuration)] ウィンドウの [ネットワーク保留音源 (Network Hold MOH Audio Source)] と [ユーザ保留音源 (User Hold MOH Audio Source)] ドロップダウン リストからオーディオ ソース を選択しておくと、キュー内の発信者にはキューに入れられている間 Music On Hold が聞こえます。 [パイロットポイントの設定 (Pilot Point Configuration)] ウィンドウでの選択は、[デバイスプール設 定 (Device Pool Configuration)] ウィンドウでの選択よりも優先されます。

## コールパーク

Attendant Console アプリケーション ユーザを Standard CTI Allow Call Park Monitoring グループ (Cisco Unified CallManager の管理ページの [ユーザグループの設定 (User Group Configuration)] ウィンドウ 内) に関連付ける必要があります。アプリケーション ユーザをこのグループに関連付けなかった場 合、パイロット ポイントは登録されず、コンソールでコールを制御できません。

## CTI

Attendant Console アプリケーション ユーザを Standard CTI Enabled ユーザ グループおよび Standard CTI Allow Call Park Monitoring グループ (Cisco Unified CallManager の管理ページの [ユーザグルー プの設定 (User Group Configuration)] ウィンドウ内) に関連付ける必要があります。アプリケーショ ン ユーザをこれらのグループに関連付けなかった場合、パイロット ポイントは登録されず、コン ソールでコールを制御できません。

## 制限事項

OL-10050-01-J

次の制約事項は、Cisco Unified CallManager Attendant Console に適用されます。

- SIP 電話機をアテンダント電話機として使用することはできません。ただし、アテンダントは SIP 電話機からのコールを受信および処理できます。
- アテンダント コンソールは、Cisco SIP IP Phone モデル 7940 および 7960 を含む特定の SIP 電話 機の Call Forward All (CFA)状態を正しく表示しません。
- Cisco CallManager Attendant Console Server は、共有回線の他のインスタンスのいずれかが使用 中である場合、共有回線のインスタンスへのコールをアテンダント電話機に転送することはあ りません。
- クラスタ環境でアテンダント コンソールを使用している場合は、クラスタ内のすべての Cisco Unified CallManager が Cisco CallManager Attendant Console Server サービスを有効にして実行さ れていることを確認する必要があります。このサービスは、Cisco Unified CallManager Serviceability から手動で有効にします。アテンダント コンソールの冗長性が正しく動作するた めにはこの設定が必要ですが、すべての Cisco CallManager Attendant Console Server にルート ポ イントが必要であるということではありません。
- Cisco Unified CallManager Attendant Console は、アテンダント PC におけるデュアル モニタの設 定をサポートしていません。
- Cisco Unified CallManager Attendant Console は割り込みおよびC割り込みをサポートしていませんが、クライアントインターフェイスではこれらの機能に関連する任意のアクティビティを表示することができます。
- パイロットポイントおよびハントグループメンバーには、共有回線表示を使用しないでください。パイロットポイントおよびハントグループメンバーの電話番号が、システム内の他のデバイスに表示されないようにしてください。
- アテンダントコンソールとして使用されている Cisco Unified IP Phone の回線および電話番号へのコール転送を無効にします。
- Cisco Unified CallManager Attendant Console はパーティションを認識しますが、パーティションの処理に次のような問題があります。
  - 1 つの電話番号が複数のパーティション内に存在していると、アテンダント コンソールに は最後に変更された電話番号の回線状態が表示されます。したがって、ディレクトリ内の 特定の個人に表示される回線状態が正しくない場合があります。
  - ハント グループ内の電話番号が別のパーティションにも存在していると、Cisco Unified CallManager Attendant Console はコールを正しくルーティングできないことがあります。電話番号 2000 がパーティション1 とパーティション2 に存在しており、電話番号 2000 (パーティション1) がハント グループに存在しているシナリオを考えてください。電話番号 2000 (パーティション2)がコールを受信すると、Cisco Unified CallManager Attendant Console は電話番号 2000 (パーティション1) の回線状態がビジーであると判断し、その電話番号 にコールをルーティングしません。

- ユーザは、QSIG 対応のクラスタ間トランクまたは QSIG 対応トランクを経由する Cisco Unified CallManager Attendant Console パイロット ポイント番号に対するコールバックをアクティブに することはできません。ユーザが QSIG 対応のクラスタ間トランクまたは QSIG 対応トランク を経由する Cisco Unified CallManager Attendant Console パイロット ポイント番号に対するコー ルバックをアクティブにしようとすると、ユーザの電話機に「Callback Cannot be activated on xxxx」というメッセージが表示されます。ユーザが Cisco Unified CallManager Attendant Console パイロット ポイントに対するコールバックをアクティブにできるのは、そのパイロット ポイ ントがユーザ DN と同じ Cisco Unified CallManager クラスタに存在する場合です。
- Cisco Unified CallManager Attendant Console は、グループ コール ピックアップ機能に対応していません。Attendant Console ユーザインターフェイスでは、JTAPI と CTI の制限により、コールピックアップ グループに属する電話機から発信されるコールまたはその電話機に着信するコールを正しく処理できません。
- アテンダント コンソール パイロット ポイント、ハント グループ メンバー、またはアテンダン ト電話機上の電話番号を、Cisco Unified CallManager の管理ページで回線グループに追加しない でください。
- 2 つのアテンダント コンソール クライアントが回線を共有している場合、アテンダント コン ソールの [Call Park] ウィンドウに、コールをパークした正確なアテンダントが表示されない ことがあります。アテンダント1がコールをパークすると、コールをパークしたユーザに関す る正しい情報が、アテンダント2の PC に表示されます。しかし、Cisco Unified CallManager Attendant Console は、コールをパークしたユーザに関する正しい情報をアテンダント1の PC に 表示しません。アテンダント1の PC には、アテンダント1ではなくアテンダント2がコール をパークしたと表示されます。

# Cisco Unified CallManager Attendant Console のインストールとアク ティブ化

- Cisco Unified CallManager Serviceability を使用すると、Cisco CallManager サービスを実行しているすべてのサーバ上の Cisco CallManager Attendant Console Server サービスをアクティブ化および起動でき、クラスタ内の1つのサーバ上の CTIManager サービスをアクティブ化できます。詳細については、『Cisco Unified CallManager Serviceability アドミニストレーションガイド』を参照してください。
- **2.** Cisco Unified CallManager の管理ページで Cisco Unified CallManager Attendant Console を設定します。P.16-17の「Cisco Unified CallManager Attendant Console の設定」を参照してください。
- 3. 各アテンダント PC に Cisco Unified CallManager Attendant Console プラグインをインストールし て設定します。詳細については、P.16-38 の「アテンダント PC への Cisco Unified CallManager Attendant Console プラグインのインストール」、P.16-39 の「Windows XP SP2 をインストールし た後の Cisco Unified CallManager Attendant Console の起動」、および P.16-40 の「Cisco Unified CallManager Attendant Console の設定項目」を参照してください。設定が完了したら、アテンダ ント コンソールは管理者が変更するまで指定された設定で動作します。
- 4. アテンダントが使用する Cisco Attendant Console ユーザ ウィンドウを英語以外の言語で表示す る必要がある場合は、必ずクラスタ内の各サーバに Cisco Unified CallManager Locale Installer を インストールしてください。詳細については、『Cisco Unified Communications Operating System Administration Guide』を参照してください。

# Cisco Unified CallManager Attendant Console の設定

Cisco Unified CallManager Attendant Console を正しく設定するには、設定チェックリストの手順を実行します。次の項では、設定情報について説明します。

- Cisco Unified CallManager Attendant Console の設定チェックリスト (P.16-17)
- Cisco Unified CallManager Attendant Console ユーザの設定 (P.16-19)
- Cisco Unified CallManager Attendant Console のアプリケーションユーザの設定 (P.16-22)
- パイロットポイントの設定 (P.16-23)
- デバイスとアテンダント コンソール認証ユーザの関連付け (P.16-30)
- ハントグループの設定 (P.16-31)
- Cisco CallManager Attendant Console Server サービスの設定 (P.16-35)
- CorporateDirectory.txt ファイルの作成とアップロード (P.16-36)
- CorporateDirectory.txt ファイルの削除 (P.16-37)
- アテンダント PC への Cisco Unified CallManager Attendant Console プラグインのインストール (P.16-38)
- Windows XP SP2 をインストールした後の Cisco Unified CallManager Attendant Console の起動 (P.16-39)
- Cisco Unified CallManager Attendant Console の設定項目 (P.16-40)
- Attendant Console の設定項目 (P.16-40)
- 保留アイコンタイマーの設定 (P.16-42)
- 依存関係レコード (P.16-43)

## Cisco Unified CallManager Attendant Console の設定チェックリスト

アテンダントコンソールを設定するには、表 16-1の手順を実行します。

| 表 16-1 Attendant Console 設定チ: | <sub>こ</sub> ックリスト |
|-------------------------------|--------------------|
|-------------------------------|--------------------|

| 設定手順   |                                                      | 関連手順と関連項目                                     |
|--------|------------------------------------------------------|-----------------------------------------------|
| ステップ 1 | アテンダント コンソール ユーザを追加します。                              | Cisco Unified CallManager Attendant Console   |
|        |                                                      | ユーザの設定 (P.16-19)                              |
| ステップ 2 | パイロット ポイントの電話番号を設定します。                               | 『Cisco Unified CallManager アドミニストレー           |
|        |                                                      | ションガイド』の「電話番号の設定」                             |
| ステップ 3 | パイロット ポイントとハント グループを設定します。                           | パイロット ポイントとハント グループについ                        |
|        |                                                      | て (P.16-3)                                    |
|        |                                                      | パイロット ポイントの設定(P.16-23)                        |
|        |                                                      | ハントグループの設定 (P.16-31)                          |
| ステップ 4 | Attendant Console アプリケーション ユーザとアテンダント                | Cisco Unified CallManager Attendant Console の |
|        | コンソール デバイス認証ユーザを作成します。                               | アプリケーションユーザの設定 (P.16-22)                      |
| ステップ 5 | アテンダント電話機とアテンダント コンソール デバイス                          | デバイスとアテンダント コンソール認証ユー                         |
|        | ユーザを関連付けます。                                          | ザの関連付け (P.16-30)                              |
| ステップ 6 | Attendant Console アプリケーション ユーザを Standard CTI         | 『Cisco Unified CallManager アドミニストレー           |
|        | Enabled グループ、Standard CTI Allow Call Park Monitoring | ションガイド』の「ユーザグループへのユー                          |
|        | グループ、および Standard CTI Allow Control of All Devices   | ザの追加」                                         |
|        | ユーザ グループに追加します。                                      |                                               |

## 表 16-1 Attendant Console 設定チェックリスト(続き)

| 設定手順    |                                                                                                    | 関連手順と関連項目                                                                                                    |
|---------|----------------------------------------------------------------------------------------------------|----------------------------------------------------------------------------------------------------|
| ステップ 7  | Cisco CallManager Attendant Console Server サービスがアク<br>ティブになっており、Cisco CallManager サービスを実行し<br>ているすべてのサーバで動作していることを確認します。<br>CTIManager サービスがアクティブになっており、クラス<br>タ内の1つのサーバ上で実行されていることを確認しま                     | 『Cisco Unified CallManager Serviceability アドミ<br>ニストレーションガイド』<br>Cisco CallManager Attendant Console Server サー<br>ビスについて (P.16-11)                             |
| ステップ 8  | う。<br>各アテンダントの Cisco Unified IP Phone が、アテンダント<br>コンソールと連携するように正しく設定されていること<br>を確認します。                                                                                                    | Attendant Console と一緒に使用する Cisco<br>Unified IP Phone およびボイスメールの要件<br>(P.16-13)                                                                                 |
| ステップ 9  | アテンダント コンソール PC が、アテンダント コンソール<br>と連携するように正しく設定されていることを確認しま<br>す。                                                                                                    | アテンダント PC の要件(P.16-13)                                                                                                    |
| ステップ 10 | 電話番号をダイヤル可能なパターンに変換するダイヤル<br>規則を作成します。それぞれの規則は、先頭の数字と番号<br>の長さに基づいて、変換する番号を指定します。<br>たとえば、408525から始まる 10桁の電話番号からエリア                                                                                          | 『Cisco Unified CallManager アドミニストレー<br>ションガイド』の「ダイヤル規則の設定」<br>『Cisco Unified CallManager システムガイド』の<br>「ダイヤル規則の概要」                                              |
|         | コードとプレフィックスの数字を自動的に削除し、この電<br>話番号の先頭に 89 を追加して外部の回線へのアクセスを<br>提供するというダイヤル規則を作成できます。この場合、<br>4085256666 という番号は 8956666 になります。                                                                                 |                                                                                                    |
| ステップ 11 | ディレクトリ ルックアップ規則が発信者の識別番号を<br>ディレクトリ内でルックアップ可能な番号に変換します。<br>たとえば、10 桁の電話番号からエリア コードと 2 桁のプ                                                                                                    | 『Cisco Unified CallManager アドミニストレー<br>ション ガイド』の「ディレクトリ検索のダイ<br>ヤル規則の設定」                                                                                       |
|         | レフィックスを自動的に削除し、4085551212 を 51212 に変<br>換するようなディレクトリ ルックアップ規則を作成でき<br>ます。その番号が、Cisco Unified CallManager Attendant<br>Console でアテンダントの短縮ダイヤル エントリ内または<br>ディレクトリ内のユーザと一致した場合は、その名前が<br>[コールの詳細] ウィンドウに表示されます。 | 『Cisco Unified CallManager システム ガイド』の<br>「ディレクトリ検索ダイヤル規則」                                                                                                    |
| ステップ 12 | Cisco Unified CallManager サーバとは別個のディレクトリ<br>サーバ上に集中ユーザ リストが格納されている場合は、<br>CorporateDirectory.txt ファイルを作成し、アップロードし<br>ます。                                                                                     | CorporateDirectory.txt ファイルの作成とアップ<br>ロード (P.16-36)                                                                                                    |
| ステップ 13 | 各アテンダント コンソール ユーザの PC にアテンダント<br>コンソールをインストールして設定します。                                                                                                    | アテンダント PC への Cisco Unified<br>CallManager Attendant Console プラグインのイ<br>ンストール (P.16-38)                                                                         |
|         | ▲ Cisco Unified CallManager のアップグレードの後、<br>Cisco Unified CallManager Attendant Console プラグ<br>インをアテンダント PC に再インストールする必<br>要があります。                                                                            | Windows XP SP2 をインストールした後の<br>Cisco Unified CallManager Attendant Console の<br>起動 (P.16-39)<br>Cisco Unified CallManager Attendant Console の<br>設定項目 (P.16-40) |

## Cisco Unified CallManager Attendant Console ユーザの設定

ここでは、次の手順を説明します。

- アテンダント コンソール ユーザの検索 (P.16-19)
- アテンダント コンソール ユーザの設定 (P.16-20)
- アテンダント コンソール ユーザの削除 (P.16-21)
- Cisco Unified CallManager Attendant Console のアプリケーションユーザの設定 (P.16-22)
- Cisco Unified CallManager Attendant Console のスーパー プロバイダ機能の有効化 (P.16-23)

## 追加情報

P.16-43の「関連項目」を参照してください。

## アテンダント コンソール ユーザの検索

アテンダント コンソール ユーザを検索するには、次の手順を使用します。

(注)

ブラウザ セッションでの作業中、Cisco Unified CallManager の管理ページは、アテンダント コン ソール ユーザの検索プリファレンスを保持します。他のメニュー項目に移動してこのメニュー項 目に戻った場合、検索を変更するかブラウザを閉じない限り、Cisco Unified CallManager の管理ペー ジによってユーザ検索プリファレンスが保持されます。

#### 手順

ステップ1 [アプリケーション] >[Cisco Unified CM Attendant Console] >[Cisco Unified CM Attendant Console ユーザ] の順に選択します。

検索と一覧表示のウィンドウが表示されます。

- ステップ2 ドロップダウンリストボックスから、次のいずれかの条件を選択します。
  - [が次の文字列で始まる]
  - [が次の文字列を含む]
  - [が次の文字列で終わる]
  - [が次の文字列と等しい]
  - [が空ではない]
  - [が空である]
- **ステップ3** 必要に応じて適切な検索文字を入力して、**[検索]** をクリックします。また、ページごとに表示す る項目の件数を指定できます。

ビント
 データベースに登録されているすべてのアテンダント コンソール ユーザを検索するには、検索文字を入力せずに [検索] をクリックします。

Cisco Unified CallManager 機能およびサービス ガイド

アテンダント コンソール ユーザのリストが [ユーザ ID] 別に表示されます。

<u>\_\_\_\_</u>

検索結果の中から電話番号を検索するには、**[絞り込み]** チェックボックスをオンにし、 この手順で説明した検索条件を入力して**[検索]** をクリックします。

#### 追加情報

P.16-43の「関連項目」を参照してください。

## アテンダント コンソール ユーザの設定

ここでは、アテンダント コンソール ユーザの設定方法を説明します。Cisco Unified CallManager の 管理ページの [Attendant Console ユーザの設定 (Attendant Console User Configuration)] ウィンドウで ユーザを追加しないと、ユーザはアテンダント コンソールにログインできません。

(注)

アテンダント コンソール ユーザの ID およびパスワードは、Cisco Unified CallManager の管理ペー ジの [エンドユーザの設定 (End User Configuration)] ウィンドウで入力されたディレクトリ ユーザ の ID およびパスワードとは「別のもの」であることに注意してください。

#### 手順

- ステップ1 [アプリケーション]>[Cisco Unified CM Attendant Console]>[Cisco Unified CM Attendant Console ユーザ]の順に選択します。
- ステップ2 次のいずれかの手順を実行します。
  - 新しいアテンダント コンソール ユーザを追加するには、[新規追加] ボタンをクリックします。
  - 既存のアテンダントコンソールユーザを更新するには、P.16-19の「アテンダントコンソール ユーザの検索」で説明したように該当するユーザを検索し、更新するユーザの名前をクリック します。

[Attendant Console ユーザの設定 (Attendant Console User Configuration)] ウィンドウが表示されます。

ステップ3 適切な設定値を入力します(表 16-2 を参照)。

ステップ4 [保存] をクリックします。

## 追加情報

P.16-43の「関連項目」を参照してください。

## Cisco Unified CallManager Attendant Console ユーザの設定項目

表 16-2 は、Cisco Unified CallManager Attendant Console ユーザの設定項目を示しています。

| フィールド                    | 説明                           |
|--------------------------|------------------------------|
| [ユーザ ID]                 | アテンダント コンソール ユーザのログイン名を入力し   |
|                          | ます。最大で 50 文字の英数字を入力できます。     |
| [パスワード(Password、半角英数のみ)] | 最大で 50 文字の英数字によるパスワードを入力します。 |
| [パスワード (Confirm、確認)]     | 同じパスワードをもう一度入力します。           |

### 追加情報

P.16-43の「関連項目」を参照してください。

## アテンダント コンソール ユーザの削除

ここでは、Ciscoアテンダントコンソールユーザの表示、更新、または削除を行う方法を説明します。

## 始める前に

アテンダント コンソール ユーザを使用しているハント グループを検索するには、[Attendant Console ユーザの設定 (Attendant Console User Configuration)] ウィンドウで [依存関係レコード] リ ンクをクリックします。依存関係レコードがシステムで使用できない場合は、[依存関係レコード 要約 (Dependency Records Summary)] ウィンドウにメッセージが表示されます。依存関係レコード の詳細については、『Cisco Unified CallManager アドミニストレーション ガイド』の「依存関係レ コードへのアクセス」を参照してください。使用中のアテンダント コンソール ユーザを削除しよ うとすると、Cisco Unified CallManager によってメッセージが表示されます。現在使用しているアテ ンダント コンソール ユーザを削除するには、次の作業いずれかまたは両方を実行する必要があり ます。

- 削除するアテンダントコンソールユーザを使用しているハントグループに、別のアテンダントコンソールユーザを割り当てます。P.16-34の「ハントグループメンバーの削除」を参照してください。
- このアテンダントコンソールユーザを使用しているハントグループを削除します。P.16-34の 「ハントグループメンバーの削除」を参照してください。

## 手順

- **ステップ1** P.16-19の「アテンダント コンソール ユーザの検索」の手順を使用して、削除するユーザを特定します。
- ステップ2 削除するユーザの名前をクリックします。
- **ステップ3** ユーザを削除するには、[削除] をクリックします。

# 

ニント 検索と一覧表示のウィンドウでは、該当するユーザの横にあるチェックボックスをオンにして、[選択項目の削除] をクリックすると、複数のユーザを削除できます。[すべてを選択] をクリックしてから [選択項目の削除] をクリックすると、ウィンドウ内のすべてのユーザを削除できます。

## 追加情報

P.16-43の「関連項目」を参照してください。

## Cisco Unified CallManager Attendant Console のアプリケーション ユーザの設定

(注)

Cisco Unified CallManager Attendant Console のデバイス セキュリティを有効にする場合にのみ、デバイス認証アプリケーション ユーザを作成し、そのユーザにデバイスを関連付ける必要があります。

Cisco Unified CallManager Attendant Console のデバイス セキュリティを有効にするには、[アプリ ケーションユーザの設定 (Application User Configuration)] ウィンドウで作成したアテンダント コン ソール デバイス認証ユーザにアテンダント コンソール電話機を関連付ける必要があります。次の 手順を実行します。

Attendant Console アプリケーション ユーザを設定するには、次の手順を実行します。

## 手順

ステップ1 [ユーザ管理] > [アプリケーションユーザ] を選択します。

[アプリケーションユーザの検索と一覧表示 (Find and List Application Users)] ウィンドウが表示されます。

ステップ2 [新規追加] をクリックします。

[アプリケーションユーザの設定 (Application User Configuration)] ウィンドウが表示されます。

ステップ3 Attendant Console アプリケーション ユーザを作成するには、[ユーザ ID] フィールドにユーザ ID を 入力します。

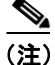

Attendant Console アプリケーション ユーザに使用するユーザ ID は、[サービスパラメータ設定 (Service Parameter Configuration)] ウィンドウの Cisco CallManager Attendant Console Server サービス の [JTAPI Username] フィールドと同じ値にしてください。Cisco Unified CallManager Attendant Console サービス パラメータにアクセスする方法については、P.16-35の「Cisco CallManager Attendant Console Server サービスの設定」を参照してください。

- **ステップ4** [パスワード (Password)] フィールドにパスワードを入力します (12345 など)。
- ステップ5 [パスワードの確認 (Confirm Password)] フィールドにパスワードを再入力します。
- **ステップ6** [保存] をクリックします。
- **ステップ7 [新規追加]**をクリックします。
- ステップ8 デバイス認証ユーザを作成するには、[ユーザ ID] フィールドにユーザ ID を入力します。

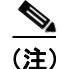

このユーザに使用するユーザ ID は、[サービスパラメータ設定 (Service Parameter Configuration)] ウィンドウの Cisco CallManager Attendant Console Server サービスの[ACDeviceAuthentication]フィー ルドと同じ値にしてください。Cisco Unified CallManager Attendant Console サービス パラメータに アクセスする方法については、P.16-35 の「Cisco CallManager Attendant Console Server サービスの設 定」を参照してください。

- ステップ9 [パスワード (Password)] フィールドにパスワードを入力します (12345 など)。
- ステップ10 [パスワードの確認 (Confirm Password)]フィールドにパスワードを再入力します。
- ステップ11 [保存] をクリックします。

#### 追加情報

P.16-43の「関連項目」を参照してください。

## Cisco Unified CallManager Attendant Console のスーパー プロバイダ機能の有効化

スーパー プロバイダ機能を有効にすることによって、Cisco Unified CallManager Attendant Console ア プリケーション ユーザと関連付けなくても、Cisco Unified CallManager Attendant Console デバイスを 有効にできます。これを行うためには、Cisco Unified CallManager Attendant Console アプリケーショ ンユーザを Standard CTI Allow Control of All Devices ユーザ グループに追加します。スーパー プロ バイダ機能を有効にした後は、パイロット ポイントとアテンダント電話機を Cisco Unified CallManager Attendant Console ユーザに関連付ける必要がなくなります。

Cisco Unified CallManager リリース 4.X からのアップグレード中に、システムが自動的に Attendant Console アプリケーション ユーザをスーパー プロバイダ ユーザに変換し、アプリケーション ユーザに関連付けられていたデバイスの関連付けを解除します。

## パイロット ポイントの設定

Cisco CallManager Attendant Console Server サービスがコールをルーティングできるようにするには、 Cisco Unified CallManager の管理ページを使用してパイロット ポイントとハント グループを設定す る必要があります。

この項では、次のトピックについて取り上げます。

- パイロットポイントの検索 (P.16-24)
- パイロットポイントの設定 (P.16-25)
- パイロットポイントの削除 (P.16-28)
- パイロットポイントのリセット (P.16-29)
- パイロットポイントの設定項目 (P.16-26)
- デバイスとアテンダントコンソール認証ユーザの関連付け (P.16-30)

#### 追加情報

P.16-43の「関連項目」を参照してください。

## パイロット ポイントの検索

ここでは、パイロットポイントの検索方法を説明します。

(注)

) ブラウザ セッションでの作業中、Cisco Unified CallManager の管理ページは、パイロット ポイント の検索プリファレンスを保持します。他のメニュー項目に移動してこのメニュー項目に戻った場 合、検索を変更するかブラウザを閉じない限り、Cisco Unified CallManager の管理ページによって パイロット ポイントの検索プリファレンスが保持されます。

#### 手順

**ステップ1** [アプリケーション] > [Cisco Unified CM Attendant Console] > [パイロットポイント] の順に選択 します。

検索と一覧表示のウィンドウが表示されます。

- ステップ2 ドロップダウンリストボックスから、次のいずれかの条件を選択します。
  - [パイロットポイント (Pilot Point)]
  - [コーリングサーチスペース]
  - [デバイスプール]
  - [パイロット番号]
  - [パーティション (Partition)]
- **ステップ3** 必要に応じて適切な検索文字を入力して、**[検索]** をクリックします。また、ページごとに表示す る項目の件数を指定できます。

 データベースに登録されているすべてのパイロット ポイントを検索するには、検索文字 を入力せずに [検索] をクリックします。

パイロットポイントのリストが表示されます。

ント 検索結果の中からパイロットポイントを検索するには、[絞り込み] チェックボックスを オンにし、この手順で説明した検索条件を入力して [検索] をクリックします。

- **ステップ4** 特定のパイロット ポイントを表示するには、そのパイロット ポイント名をクリックします。
- ステップ5 [パイロットポイントの検索と一覧表示 (Find and List Pilot Points)] ウィンドウから複数のパイロットポイントを削除またはリセットするには、該当するパイロットポイントの横にあるチェックボックスをオンにします。[すべてを選択] ボタンをオンにすると、ウィンドウ内にあるすべての電話機を選択できます。その後、次のいずれかを実行します。
  - パイロット ポイントを削除するには、[選択項目の削除] をクリックします。削除の確認ダイ アログボックスが表示されたら、[OK] をクリックします。

• パイロット ポイントをリセットするには、[選択項目のリセット] をクリックします。[デバイ スリセット (Device Reset)] ウィンドウが表示されたら、[リスタート] をクリックします。

## 追加情報

P.16-43の「関連項目」を参照してください。

## パイロット ポイントの設定

ここでは、パイロット ポイントの設定方法と、そのパイロット ポイントに電話番号を関連付ける 方法について説明します。

#### 始める前に

パイロットポイントに関連付ける電話番号を設定してください。

電話番号の設定の詳細については、『Cisco Unified CallManager アドミニストレーションガイド』の「電話番号の設定」の項を参照してください。

#### 手順

**ステップ1** [アプリケーション] > [Cisco Unified CM Attendant Console] > [パイロットポイント] の順に選択 します。

[パイロットポイントの検索と一覧表示 (Find and List Pilot Points)] ウィンドウが表示されます。

- ステップ2 次のいずれかの手順を実行します。
  - パイロット ポイントをコピーするには、P.16-24の「パイロット ポイントの検索」で説明した ように該当する電話番号を検索し、[コピー] ボタンをクリックします。
  - 新しいパイロットポイントを追加するには、[新規追加] ボタンをクリックします。
  - 既存の電話機を更新するには、P.16-24の「パイロット ポイントの検索」で説明したように該 当する電話機を検索します。
- ステップ3 適切な設定値を入力します(表 16-3 を参照)。
- ステップ4 [保存] をクリックします。
- ステップ5 電話番号をパイロット ポイントに関連付けるには、回線[1] リンクをクリックします。

[電話番号の設定 (Directory Number Configuration)] ウィンドウが表示されます。

**ステップ6** そのパイロット ポイントに使用する電話番号を [電話番号 (Directory Number)] フィールドに入力 し、**[保存]** をクリックします。

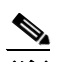

(注) パイロットポイントを作成したら、ハントグループを設定して、そのパイロットポイント に着信したコールをどのアテンダントが受信するかを指定します。詳細については、 P.16-31の「ハントグループメンバーの設定」を参照してください。

## 追加情報

P.16-43の「関連項目」を参照してください。

## パイロット ポイントの設定項目

表16-3に、パイロットポイントの設定項目を示します。

## 表 16-3 パイロット ポイントの設定項目

| フィールド              | 説明                                                                                               |  |
|--------------------|--------------------------------------------------------------------------------------------------|--|
| [パイロット名 (Pilot     | 空白を含めて最大で 15 文字の英数字を入力して、パイロット ポイン                                                               |  |
| Name)]             | トのわかりやすい名前を指定します。                                                                                |  |
| [説明 (Description)] | パイロット ポイントの説明を入力します。 50 文字以内で説明します。                                                              |  |
| [デバイスプール]          | デバイス プールは、優先順位を付けられた複数の Cisco Unified                                                            |  |
|                    | CallManagers を含む1つのグループによって構成されます。リストの                                                           |  |
|                    | 最初の Cisco Unified CallManager は、パイロット ポイントのプライマ                                                  |  |
|                    | リ Cisco Unified CallManager を表します。                                                               |  |
| [コーリングサーチス         | パイロット ポイントがコールをルーティングする際に検索するパー                                                                  |  |
| ペース]               | ティションを指定するには、ドロップダウン リストからコーリング                                                                  |  |
|                    | サーチ スペースを選択します。                                                                                  |  |
|                    | Max List Box Items エンタープライズ パラメータを使用すると、この                                                       |  |
|                    | ドロップダウン リスト ボックスに表示されるコーリング サーチ ス                                                                |  |
|                    | ペースの数を設定できます。                                                                                    |  |
|                    |                                                                                                  |  |
|                    | (注) リスト ボックス項目の最大数を設定するには、[システム] ><br>[エンタープライズパラメータ]を選択し、[Max List Box Items]<br>フィールドに値を入力します。 |  |

| フィールド                                              | 説明                                                                                                    |
|----------------------------------------------------|----------------------------------------------------------------------------------------------------|
| [コールのルーティング<br>先 (Route Calls to)]                 | Cisco Unified CallManager Attendant Console によってコールをアテンダ<br>ントにルーティングする方式を選択します。選択できる方式は、次の<br>とおりです。                                                                                                    |
|                                                    | <ul> <li>First Available ハント グループ メンバー:着信したコールをハン<br/>ト グループの最初の応対可能なメンバーにルーティングします。</li> </ul>                                                                                                    |
|                                                    | <ul> <li>Longest Idle ハント グループ メンバー:着信したコールをルート<br/>グループ内でアイドル時間が最も長いメンバーにルーティングし<br/>ます。グループ内で最もアイドル時間が長い番号がボイスメール<br/>番号である場合、Cisco Unified CallManager Attendant Console は先<br/>にグループ内の他のメンバーをチェックせずに、ボイスメールシ<br/>ステムにコールをルーティングします。</li> </ul>                                                                     |
|                                                    | <ul> <li>Circular Hunting: Cisco Unified CallManager Attendant Console は、<br/>コールを受信するために、最後のハントグループメンバーの記録<br/>を保持します。新しいコールを受信すると、Cisco Unified<br/>CallManager Attendant Console はそのコールをハントグループ内<br/>の次のハントグループメンバーにルーティングします。</li> </ul>                                                                           |
|                                                    | <ul> <li>Broadcast Hunting:コールがパイロット ポイントに着信すると、<br/>Cisco Unified CallManager Attendant Console はコールに応答してか<br/>ら保留にし、コールをキューに追加し、アテンダント PC の<br/>[Broadcast Calls] ウィンドウにそのコールを表示します。Music On<br/>Hold が設定されている場合、発信者は保留中に Music On Hold を<br/>受信します。[Broadcast Calls] ウィンドウからは、任意のアテン<br/>ダントがコールに応答できます。</li> </ul> |
| [ロケーション (Location)]                                | このフィールドは、[システム]> [ロケーション] で定義されている<br>ロケーションの選択内容を指定します。ロケーションが定義されてい<br>る場合は、ロケーション名、オーディオとビデオの帯域幅が指定され<br>ます。                                                                                                    |
| [メディアリソースグ<br>ループ (Media Resource<br>Group)]       | 該当するメディア リソース グループ リストを選択します。メディア<br>リソース グループ リストは、メディア リソース グループに優先順位<br>を付けたリストです。Cisco Unified CallManager Attendant Console は、<br>メディア リソース グループ リストに指定されている優先順位に従っ<br>て、使用可能なメディア リソース グループから必要なメディア リ<br>ソース (たとえば、Music On Hold サーバ、トランスコーダ、会議ブ<br>リッジ)を選択します。                                                 |
|                                                    | <ul> <li>▲</li> <li>(注) メディア リソース グループ リストの詳細については、『Cisco Unified CallManager アドミニストレーション ガイド』の「メディア リソース グループ リストの設定」の項を参照してください。</li> </ul>                                                                                                    |
| [ネットワーク保留音源<br>(Network Hold MOH Audio<br>Source)] | Cisco Unified CallManager Attendant Console が、転送保留、会議保留、<br>コールパーク保留などのネットワーク保留に使用するオーディオ<br>ソースを選択します。                                                                                                    |
| <br>「ユーザ保留音源 (User                                 | アテンダントが発信者を保留状態にしたときに、Cisco Unified                                                                                                    |
| Hold MOH Audio Source)]                            | CallManager Attendant Console が使用するオーディオ ソースを選択します。                                                                                                    |

| フィールド             | 説明                                                        |
|-------------------|-----------------------------------------------------------|
| [キューイングの有効化       | ハント グループのすべてのアテンダントがビジーである場合に Cisco                       |
| (Queuing Enable)] | Unified CallManager Attendant Console がコールをキューに入れるよう      |
|                   | にするには、[キューイングの有効化 (Queuing Enable)] チェックボッ                |
|                   | クスをオンにします。コール キューイング設定を完了するには、                            |
|                   | [キューサイズ (Queue Size)]フィールドおよび[キュー保留時間 (Queue              |
|                   | Hold Time、秒)] フィールドに値を入力します。                              |
| [キューサイズ (Queue    | このフィールドでは、キューに入れることのできるコールの数を指定                           |
| Size)]            | する。キューがいっぱいになると、Cisco Unified CallManager Attendant       |
|                   | Console は [ハントグループの設定 (Hunt Group Configuration)] ウィン     |
|                   | ドウで指定された「常にルート」メンバーにコールをルーティングし                           |
|                   | ます。「常にルート」メンバーが指定されていない場合にキューサイ                           |
|                   | スの上限に達すると Cisco Unified CallManager Attendant Console はコー |
|                   | ルをドロップします。                                                |
|                   | 範囲は0~255で、デフォルトは32です。                                     |
| [キュー保留時間(Queue    | このフィールドは、Cisco Unified CallManager Attendant Console がコー  |
| Hold Time、秒)]     | ルをキュー内に保持する最長時間(秒)を指定します。                                 |
|                   | コールがこのフィールドに入力した秒数の間、保留になっており、[ハ                          |
|                   | ントグループの設定 (Hunt Group Configuration)] ウィンドウで「常に           |
|                   | ルート」ハント グループ メンバーを設定している場合、Cisco Unified                  |
|                   | CallManager Attendant Console は [ハントグループの設定 (Hunt Group   |
|                   | Configuration)] ウィンドウで指定された「常にルート」メンバーにコー                 |
|                   | ルを送信します。「常にルート」メンバーを設定しない場合は、アテ                           |
|                   | ンダントが応対可能になるまでコールはキューに留まります。                              |
|                   | このフィールドに0を入力すると、アテンダントが応対可能になるま                           |
|                   | でコールはキューに留まります。                                           |
|                   | 範囲は、0~3600秒です。デフォルトは0です。                                  |

| 表 16-3 | パイロット | ポイントの設定項目 | (続き) |
|--------|-------|-----------|------|
|--------|-------|-----------|------|

#### 追加情報

P.16-43の「関連項目」を参照してください。

## パイロット ポイントの削除

ここでは、パイロットポイントの削除方法を説明します。

#### 始める前に

パイロットポイントを使用している仮想電話番号を検索するには、[パイロットポイントの設定 (Pilot Point Configuration)] ウィンドウの [依存関係レコード] リンクをクリックします。依存関係 レコードがシステムで使用できない場合は、[依存関係レコード要約 (Dependency Records Summary)] ウィンドウにメッセージが表示されます。依存関係レコードの詳細については、『Cisco Unified CallManager アドミニストレーションガイド』の「依存関係レコードへのアクセス」を参照してく ださい。使用中のパイロット ポイントを削除しようとすると、Cisco Unified CallManager によって メッセージが表示されます。現在使用しているパイロット ポイントを削除するには、そのパイロッ トポイントを使用している仮想電話番号を削除する必要があります。 <u>》</u> (注)

パイロットポイントの削除を反映するために Cisco CallManager Attendant Console Server サービスまたは Cisco CallManager サービスを再起動する必要はありません。

#### 手順

- ステップ1 P.16-24の「パイロットポイントの検索」の手順を使用して、パイロットポイントを特定します。
- **ステップ2** 削除するパイロット ポイントの名前をクリックします。選択したパイロット ポイントの情報が [パ イロットポイントの設定 (Pilot Point Configuration)] ウィンドウに表示されます。
- **ステップ3** パイロットポイントを削除するには、[削除] ボタンをクリックします。

パイロット ポイントを削除してから約 10 分間、Cisco Unified CallManager Attendant Console はその パイロット ポイントに関連付けられていたハント グループ メンバーへのコールの転送を停止しま す。

 検索と一覧表示のウィンドウでは、該当するパイロット ポイントの横にあるチェック
 ボックスをオンにして、[選択項目の削除] をクリックすると、複数のパイロット ポイン
 トを削除できます。[すべてを選択] をクリックしてから [選択項目の削除] をクリック
 すると、ウィンドウ内のすべてのパイロット ポイントを削除できます。

## 追加情報

P.16-43の「関連項目」を参照してください。

## パイロット ポイントのリセット

パイロット ポイントの設定項目を更新したら、パイロット ポイントをリセットする必要がありま す。パイロット ポイントをリセットすると、Cisco CallManager サービスは継続して実行され、コー ル処理も継続して行われます。パイロット ポイントをリセットするには、次の手順を実行します。

## 手順

- **ステップ1** P.16-24 の「パイロット ポイントの検索」の手順を使用して、リセットするパイロット ポイントを 特定します。
- **ステップ2** リセットするパイロット ポイントの名前をクリックします。
- **ステップ3 [リセット]** をクリックします。

[デバイスリセット (Device Reset)] ウィンドウが表示されます。

ステップ4 次のいずれかのボタンをクリックします。

- [リスタート]: デバイスをシャットダウンせずに、選択されたパイロット ポイントのデバイス を再起動します (Cisco Unified CallManager に電話機を再登録します)。
- [リセット]: 選択されたパイロット ポイントのデバイスをシャットダウンし、再起動します (電話機を完全にシャットダウンし、再初期化します)。
- [閉じる]: 選択されたデバイスの再起動またはリセットを行わずに、前のウィンドウに戻ります。

#### 追加情報

P.16-43の「関連項目」を参照してください。

## デバイスとアテンダント コンソール認証ユーザの関連付け

(注)

Cisco Unified CallManager Attendant Console のデバイス セキュリティを有効にする場合にのみ、デバイス認証アプリケーション ユーザを作成し、そのユーザにデバイスを関連付ける必要があります。

Cisco Unified CallManager Attendant Console のデバイス セキュリティを有効にするには、[アプリ ケーションユーザの設定 (Application User Configuration)] ウィンドウで作成したアテンダント コン ソール デバイス認証ユーザにアテンダント コンソール電話機を関連付ける必要があります。

次の手順を実行します。

## 手順

ステップ1 [ユーザ管理]>[アプリケーションユーザ]を選択し、P.16-22 の「Cisco Unified CallManager Attendant Console のアプリケーション ユーザの設定」で設定したデバイス認証ユーザの検索を行います。ユー ザ検索の実行の詳細については、『Cisco Unified CallManager アドミニストレーション ガイド』の 「エンド ユーザの検索」の項を参照してください。

[アプリケーションユーザの設定 (Application User Configuration)] ウィンドウにデバイス認証ユーザの情報が表示されます。

ステップ2 [デバイス情報 (Device Information)] ボックスの [使用可能なデバイス (Available Devices)] リスト で、デバイス認証ユーザに関連付けるアテンダント電話機を選択し、下矢印をクリックしてデバイ スを [制御するデバイス (Controlled Devices)] ボックスに移動します。複数のデバイスを選択する には、Ctrl キーを押しながらデバイスをクリックします。特定のデバイスを検索するには、[別の電話を検索] ボタンをクリックし、P.16-24 の「パイロット ポイントの検索」で説明している方法で デバイスを検索します。次に、ac ユーザに関連付けるパイロット ポイントの横にあるチェックボッ クスをオンにし、[選択項目の追加] をクリックします。

ステップ3 [保存] をクリックします。

## 追加情報

P.16-43の「関連項目」を参照してください。

## ハント グループの設定

パイロットポイントの設定が完了したら、次はハントグループを設定します。ハントグループは、 Cisco Unified CallManager Attendant Console が着信コールの転送先とする宛先(電話番号、あるいは アテンダントコンソールのユーザまたは回線番号)の順序付きリストを構成します。

ここでは、次の手順を説明します。

- ハントグループメンバーの設定(P.16-31)
- ハントグループの設定項目(P.16-32)
- ハントグループメンバーの削除 (P.16-34)

### 追加情報

P.16-43の「関連項目」を参照してください。

## ハント グループ メンバーの設定

ここでは、ハント グループ メンバーを追加および更新する方法を説明します。

#### 始める前に

ハント グループ メンバーを追加するパイロット ポイントを設定してください。これには、電話番 号をパイロット ポイントに関連付ける作業も含まれます (P.16-23 の「パイロット ポイントの設定」 を参照)。

#### 手順

- ステップ1 ハント グループ メンバーを設定するパイロット ポイントを検索します (P.16-24 の「パイロット ポイントの検索」を参照)。
- ステップ2 次のいずれかを実行します。
  - ハントグループメンバーを追加するには、[ハントグループのメンバ情報 (Hunt Group Member Information)]領域にある [メンバの追加] ボタンをクリックします。
  - 既存のハント グループ メンバーを編集するには、そのハント グループ メンバーを選択し、[ハントグループのメンバ情報 (Hunt Group Member Information)] 領域にある [メンバの編集] ボタンをクリックします。

[ハントグループの設定 (Hunt Group Configuration)] ウィンドウが表示されます。

- **ステップ3** 表 16-4 に示されている手順に従って、新しいハント グループ メンバーの適切な設定項目に入力します。
- ステップ4 [保存] をクリックします。
- ステップ5 次のいずれかを実行します。
  - パイロットポイントに新しいハントグループメンバーを追加するには、[新規追加]をクリックし、ステップ3およびステップ4を繰り返します。

- [ハントグループの設定 (Hunt Group Configuration)] ウィンドウに表示されているハントグルー プメンバーをコピーして別のハントグループメンバーを作成するには、[コピー] をクリック し、ステップ3およびステップ4を繰り返します。
- 表示されているハントグループメンバーを削除するには、[削除]をクリックします。
- [ハントグループの設定 (Hunt Group Configuration)] ウィンドウを閉じて [パイロットポイント の設定 (Pilot Point Configuration)] ウィンドウに戻るには、[閉じる] をクリックします。
- **ステップ6** ハント グループ リストの順序を再指定するには、リストから再指定するメンバーを選択します。上 矢印と下矢印をクリックして、そのメンバーをリスト内の新しい位置に移動します。

リンクされたハント グループを設定する場合は、各ハント グループの最後のメンバーが次のハン ト グループのパイロット ポイントになるようにします。

注意

最後のハント グループを最初のハント グループにリンクしないことを強く推奨します。

リンクされたハント グループの例については、P.16-5 の「リンクされたハント グループについて」 を参照してください。

#### 追加情報

P.16-43の「関連項目」を参照してください。

## ハント グループの設定項目

表16-4に、ハントグループの設定項目を示します。

#### 表 16-4 ハント グループの設定項目

| フィールド                  | 説明                                               |
|------------------------|--------------------------------------------------|
| [パイロットポイント             | ハント グループ メンバーの設定対象となっているパイロット ポイン                |
| (Pilot Point)]         | トの名前を表示します。                                      |
| [パイロット番号 (DirN)]       | ハント グループ メンバーの設定対象となっているパイロット ポイン                |
|                        | トに関連付けられた電話番号を表示します。                             |
| [ハントグループのメン            | この読み取り専用フィールドには、デバイスの電話番号を入力した場                  |
| バ (Hunt Group Member)] | 合でも、アテンダント コンソール ユーザ名と回線番号を入力した場合                |
|                        | でも、[ハントグループの設定 (Hunt Group Configuration)] ウィンドウ |
|                        | で選択した情報が反映されます。次に例を示します。                         |
|                        | ・ [コールの電話番号 35201] (電話番号の例)                      |
|                        | • コールの宛先 : [Mary Brown、回線 1] (ユーザおよび回線番号の例)      |

| フィールド                               | 説明                                                                                                    |  |  |
|-------------------------------------|----------------------------------------------------------------------------------------------------|--|--|
| [メンバオプション<br>(Member Option)]       | [デバイスメンバ(Device Member)]または[ユーザメンバ(User Member)]<br>を選択します。                                                                                                    |  |  |
|                                     | [デバイスメンバ (Device Member)] オプション ボタンを選択した場<br>は、 <b>[デバイスメンバの情報 (Device Member Information)]</b> セクショ<br>の各フィールドに入力します。                                                                                                    |  |  |
|                                     | [ユーザメンバ (User Member)]を選択した場合は、 <b>[ユーザメンバの情報 (User Member Information)]</b> セクションの [ユーザ名 (User Name)]<br>フィールドと [回線番号 (Line Number)] フィールドに入力します。                                                                                                    |  |  |
|                                     | <ul> <li>         ×          (注) アテンダント コンソールのユーザおよび回線番号を指定する         と、Cisco Unified CallManager Attendant Console はコールのルー         ティングを試行する前に、まずアテンダント コンソール ユー         ザがアテンダント コンソールにログインしてオンラインに         なっているかを確認します。ユーザと回線番号を指定すると、         ユーザはアテンダント コンソールが制御するクラスタ内の任         意の Cisco Unified IP Phone にログインし、コールを受信するこ         とができます。      </li> </ul> |  |  |
| [電話番号 (Directory<br>Number)]        | ハント グループに含める電話番号を選択します。このフィールドを使<br>用できるのは、[メンバオプション (Member Option)] フィールドで [デ<br>バイスメンバ (Device Member)] オプション ボタンを選択した場合だけ<br>です。                                                                                                    |  |  |
|                                     | 注意 リンクされたハント グループを設定する場合、ハント グルー<br>プにパイロット ポイント番号を含めるのは、最後のメンバー<br>として含める場合だけにしてください。ハント グループに他<br>のパイロット ポイント メンバーを含めると、継続的なルー<br>トのループが発生することがあります。                                                                                                    |  |  |
| [常にルートメンバ<br>(Always Route Member)] | このハント グループ メンバーがビジーかどうかに関係なく、常に<br>Cisco Unified CallManager Attendant Console でこのハント グループ メン<br>バーにコールをルーティングするには、このチェックボックスをオン<br>にします。このチェックボックスをオンにすると、Cisco Unified<br>CallManager Attendant Console はコールをルーティングする前に回線が<br>使用可能かどうかをチェックしません。                                                                                                    |  |  |
|                                     | オーバーフロー状態を管理するには、複数の同時コールを処理するボ<br>イスメールまたは自動アテンダント番号に関して、このチェックボッ<br>クスをオンにします。                                                                                                    |  |  |
|                                     | リンクされたハント グループについては、各ハント グループの最後の<br>メンバーを設定するときに、[常にルートメンバ (Always Route<br>Member)] チェックボックスだけをオンにします。                                                                                                    |  |  |

| 表 16-4 ハント グループの設定項目(# |
|------------------------|
|------------------------|

| 表 16-4 | ハント | グループの設定項目 | (続き) |
|--------|-----|-----------|------|
|--------|-----|-----------|------|

| フィールド                | 説明                                                                                                    |  |
|----------------------|----------------------------------------------------------------------------------------------------|--|
| [ユーザ名 (User Name)]   | ドロップダウン リストから、ハント グループ メンバーとしての役害<br>を持つアテンダント コンソール ユーザを選択します。このフィール<br>を使用できるのは、[メンバオプション (Member Option)] フィール<br>で [ユーザメンバ (User Member)] オプション ボタンを選択した場合7<br>けです。 |  |
|                      | このリストには、[Attendant Console ユーザの設定 (Attendant Console User Configuration)] ウィンドウで追加されたアテンダント コンソール ユーザだけが表示されます。                                                         |  |
| [回線番号 (Line Number)] | ドロップダウン リストから、ハント グループの適切な回線番号を選択<br>します。このフィールドを使用できるのは、[メンバオプション(Member<br>Option)] フィールドで [ユーザメンバ (User Member)] オプション ボ<br>タンを選択した場合だけです。                           |  |
|                      | <ul> <li>▲</li> <li>単一のハント グループ内では、同一ユーザを同一の回線に追加できるのは1回だけです。たとえば、ハント グループ内で<br/>[Mary Brown、回線1]を追加できるのは1回だけです。</li> </ul>                                             |  |

#### 追加情報

P.16-43の「関連項目」を参照してください。

## ハント グループ メンバーの削除

ここでは、ハント グループ メンバーを削除する方法を説明します。

## 手順

**ステップ1** [アプリケーション] > [Cisco Unified CM Attendant Console] > [パイロットポイント] の順に選択 します。

[パイロットポイントの設定 (Pilot Point Configuration)] ウィンドウが表示されます。

**ステップ2** [ハントグループのメンバ情報 (Hunt Group Member Information)] ボックスで、削除するメンバーの 名前をクリックし、[メンバの削除] をクリックします。

削除を確認するダイアログボックスが表示されます。

**ステップ3** ハント グループ メンバーを削除するには、[OK] をクリックします。削除をキャンセルするには、 [キャンセル] をクリックします。

#### 追加情報

P.16-43の「関連項目」を参照してください。

## Cisco CallManager Attendant Console Server サービスの設定

[サービスパラメータ設定 (Service Parameter Configuration)] ウィンドウで、Cisco CallManager Attendant Console Server サービスのサービス パラメータを設定できます。このウィンドウの右上隅 にある?ボタンのヘルプ アイコンをクリックすると、パラメータの情報を取得できます。

注意

Cisco Technical Assistance Center のエンジニアの許可がない限り、サービス パラメータは変更しな いでください。変更すると、システムに障害が発生する可能性があります。

Cisco CallManager Attendant Console Server サービス パラメータを更新するには、次の手順を実行します。

## 手順

ステップ1 [システム]> [サービスパラメータ] を選択します。

[サービスパラメータ設定 (Service Parameter Configuration)] ウィンドウが表示されます。

- **ステップ2** [サーバ (Server)] ドロップダウン リスト ボックスで、サーバを選択します。
- ステップ3 [サービス (Service)] ドロップダウン リスト ボックスで、Cisco CallManager Attendant Console Server サービスを選択します。

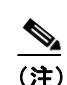

サーバ上で Cisco CallManager Attendant Console Server サービスをアクティブにしないと、そのサーバは Cisco CallManager Attendant Console のサーバ リストに表示されません。サービスのアクティブ化の詳細については、『Cisco Unified CallManager Serviceability アドミニストレーション ガイド』を参照してください。

ウィンドウがリフレッシュされ、Cisco CallManager Attendant Console Server サービスについて設定 されたすべてのサービス パラメータが表示されます。

**ステップ4** 適切なパラメータ値を更新します。このインスタンスのすべてのサービス パラメータをデフォルト 値に設定するには、[デフォルトに設定] ボタンをクリックします。

パラメータのリストとその説明を表示するには、ウィンドウの右上隅にある?ボタンをクリックします。特定のパラメータを一番上にしてリストを表示するには、[サービスパラメータ設定 (Service Parameter Configuration)] ウィンドウでそのパラメータをクリックします。

ステップ5 [保存] をクリックします。

ウィンドウがリフレッシュされ、サービスパラメータに加えた変更は Cisco Unified CallManager に よって更新されます。

#### 追加情報

P.16-43の「関連項目」を参照してください。

## CorporateDirectory.txt ファイルの作成とアップロード

Cisco Unified CallManager サーバとは別個のディレクトリ サーバ上に集中ユーザ リストが格納され ている場合は、CorporateDirectory.txt ファイルを作成およびアップロードすることができます。そ れには、次の手順を実行します。

#### 手順

ステップ1 使用している PC 上に、CorporateDirectory.txt という名前の社内ディレクトリ ファイルを作成しま す。このファイルには、姓,名,電話番号,部署名という形式で、個々のユーザのエントリをカンマ で区切って格納します。このディレクトリには、1人のユーザごとに1行を作成します。フィール ドに空の値を含めることもできます。空白行と、シャープ記号(#)またはセミコロン(;)で始ま る行は無視されます。ディレクトリファイルの例を次に示します。

> Doe, Jane, 67890, Engineering Doe, John, 12345, Sales Doe, Rodney, 12346, Marketing Doe, Brian, 12347, Customer Support Smith,,,Marketing Clark,,,

(注)

CorporateDirectory.txt のファイル名は、大文字と小文字が区別されます。

**ステップ2** Cisco Unified CallManager の管理ページで、[アプリケーション] > [Cisco Unified CM Attendant Console] > [Cisco Unified CM Attendant Console ユーザファイルのアップロード] を選択します。

[Attendant Console のユーザファイルのアップロード (Attendant Console User File Upload)] ウィンド ウが表示されます。

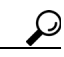

- ・ント サンプルのディレクトリファイルを表示するには、[サンプルCorporateDirectory.txtファ イルの表示] リンクを選択します。その後、ポップアップ ウィンドウを閉じて [Attendant Console のユーザファイルのアップロード (Attendant Console User File Upload)] ウィンド ウに戻ります。以前に社内ディレクトリファイルをアップロードしてある場合は、[現在 の CorporateDirectory.txt ファイルの表示] リンクをクリックすると、そのファイルを表 示できます。
- ステップ3 [ファイルのアップロード] を選択します。
  - [ファイルのアップロード (Upload File)] ウィンドウが表示されます。
- ステップ4 CorporateDirectory.txt ファイルを参照し、[アップロード] をクリックします。

Cisco Unified CallManager の管理ページがファイルのアップロードを完了すると、確認ウィンドウが 表示されます。

## <u>》</u> (注)

Cisco Unified CallManager は、指定されたどのファイルでもインポートできますが、システムが使用できるのは、CorporateDirectory.txt という名前のファイルのデータだけです。

ステップ5 [閉じる] をクリックします。

社内ディレクトリ リストを更新するには、CorporateDirectory.txt ファイルを更新して再度アップ ロードします。Cisco Unified CallManager の管理機能は、前のファイルを上書きします。

#### 追加情報

P.16-43の「関連項目」を参照してください。

## CorporateDirectory.txt ファイルの削除

別のディレクトリ サーバからインポートしたユーザ リストではなく、Cisco Unified CallManager Attendant Console サービスで生成されたユーザ リストを使用する場合は、インポート済みの CorporateDirectory.txt ファイルを削除する必要があります。Cisco Unified CallManager Attendant Console サービスは、Cisco Unified CallManager Attendant Console サービスが起動したとき、および ディレクトリ同期期間が満了したとき(Directory Sync Period サービス パラメータがゼロでない場 合)に、新しい AutoGenerated.txt ファイルを生成します。

CorporateDirectory.txt ファイルを削除するには、次の手順を使用します。

#### 手順

ステップ1 Cisco Unified CallManager の管理ページで、[アプリケーション]> [Cisco Unified CM Attendant Console]> [Cisco Unified CM Attendant Console ユーザファイルのアップロード] を選択します。

[Attendant Console のユーザファイルのアップロード (Attendant Console User File Upload)] ウィンド ウが表示されます。

- ステップ2 CorporateDirectory.txt リンクの横にある [削除] ボタンをクリックします。
- **ステップ3** CorporateDirectory.txt ファイルを削除するには、[OK] をクリックします。ファイルを削除しない で作業を続けるには、[キャンセル] をクリックします。

## 

(注) Cisco Unified CallManager Attendant Console サービスは、Cisco Unified CallManager Attendant Console サービスが起動したとき、およびディレクトリ同期期間が満了したとき(Directory Sync Period サービスパラメータがゼロでない場合)に、新しい AutoGenerated.txt ファイル を生成します。

## 追加情報

P.16-43の「関連項目」を参照してください。

## アテンダント PC への Cisco Unified CallManager Attendant Console プラグインのイ ンストール

Cisco Unified CallManager Attendant Console プラグインは、Cisco Unified CallManager の管理ページの [アプリケーション] > [プラグイン] で表示される [プラグインの検索と一覧表示 (Find and List Plugins)] ウィンドウからアクセスできます。この項では、ユーザ PC にアテンダント コンソールを インストールする方法を説明します。

#### 始める前に

アテンダント コンソールに関連付けるアテンダント コンソール ユーザと電話機を Cisco Unified CallManager データベースに追加しておいてください。ユーザの追加方法の詳細については、 P.16-20 の「アテンダント コンソール ユーザの設定」を参照してください。電話機の追加の詳細については、『*Cisco Unified CallManager アドミニストレーション ガイド*』の「Cisco Unified IP Phone の設定」の項を参照してください。

Cisco Unified CallManager Attendant Console をインストールするときは、アテンダント PC での管理 特権が必要です。

#### 手順

ステップ1 それぞれの Cisco Unified CallManager Attendant Console PC から、Cisco Unified CallManager の管理 ページが実行されているサーバを参照し、管理特権でログインします。

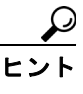

 サーバを参照するには、Web ブラウザのアドレスバーに、 https://<CM-server-name>/ccmadmin/showHome.do と入力します。ここで、
 <CM-server-name> はサーバの名前です。

- ステップ2 Cisco Unified CallManager の管理ページで、[アプリケーション] > [プラグイン] の順に選択します。
- **ステップ3** Cisco Unified CallManager Attendant Console のアイコンをクリックします。

Cisco Unified CallManager Attendant Console のインストール ウィザードが起動します。

- ステップ4 インストールの実行に同意するには、[Yes] をクリックします。
- **ステップ5** インストール ウィザードの初期画面で、[Next] をクリックします。
- **ステップ6** アテンダント コンソールのインストール先には、デフォルトの場所を使用することも、[Browse] ボタンをクリックして新しい場所を指定することもできます。場所を指定したら[Next] をクリッ クします。
- **ステップ7** [Ready to Install] ウィンドウで、[Next] をクリックします。
- **ステップ8** インストール プログラムによるファイルのインストールが終了したら、コンピュータをすぐに再起 動するか後で再起動するかを選択し、[Finish] をクリックします。

ステップ9 プロンプトが表示されたら、コンピュータを再起動します。

クライアント PC に Windows XP SP2 をインストールしている場合、ファイアウォールのブロック を解除して、アテンダントがアテンダント コンソールを使用できるようにするには、P.16-39の 「Windows XP SP2 をインストールした後の Cisco Unified CallManager Attendant Consoleの起動」を参 照してください。

- ステップ10 アテンダントが PC 上で管理特権を持っていない場合は、Cisco Unified CallManager Attendant Console をインストールしたフォルダに対する読み取り、書き込み、および実行のアクセス権をアテンダン トに与えます。デフォルトでは、Cisco Unified CallManager Attendant Console のインストール先は、 C:\Program Files\Cisco\CallManager Attendant Console です。フォルダ アクセス権の設定方法の詳細に ついては、ご使用のオペレーティング システムのマニュアルを参照してください。
- **ステップ11** インストール プロセス中に設定していないアテンダント コンソールの設定項目を設定または更新 します。P.16-40の「Cisco Unified CallManager Attendant Console の設定項目」を参照してください。

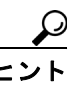

ント アテンダント コンソール プラグインをインストールした後で Cisco Unified CallManager サーバの IP アドレスまたはアテンダント電話機のデバイス プールを変更した場合、アテ ンダントは Cisco Unified CallManager Attendant Console をいったん閉じてからまた開く必 要があります。その結果、アプリケーションは Cisco Unified CallManager グループ内にあ るサーバのリストをダウンロードできます。

#### 追加情報

P.16-43の「関連項目」を参照してください。

# Windows XP SP2 をインストールした後の Cisco Unified CallManager Attendant Console の起動

Windows XP SP2 のインストール後に初めて Cisco Unified CallManager Attendant Console を起動する と、ダイアログボックスが表示され、Windows ファイアウォールによって ACClient アプリケーショ ンの一部の機能がブロックされていることが示されます。Windows ファイアウォールの例外を作成 して、Cisco Unified CallManager Attendant Console を引き続き使用できるようにするには、[Unblock] をクリックします。オペレーティング システムが例外を自動的に設定します。

ファイアウォールのブロックを解除したら、インストールプロセス中に設定していないアテンダントコンソールの設定項目を設定または更新できます。P.16-40の「Cisco Unified CallManager Attendant Consoleの設定項目」を参照してください。

## 追加情報

P.16-43の「関連項目」を参照してください。

## Cisco Unified CallManager Attendant Console の設定項目

次の条件を満たすようにそれぞれのアテンダントコンソールを設定します。

- アテンダント コンソール ユーザ名とパスワードを提供する。
- アテンダントがアテンダント コンソールで使用する Cisco Unified IP Phone 用の適切な Cisco CallManager Attendant Console サーバと電話番号に接続する。

アテンダント コンソールをインストールしたら、アテンダント コンソールを設定しないとユーザ はコンソールにログインできません。インストール中に指定していない設定項目の設定や、現在の 設定の表示、またはアテンダント コンソールの設定の更新を行う場合は、この項の手順を使用しま す。

設定が完了したら、アテンダント コンソールは管理者が変更するまで指定された設定で動作しま す。

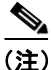

クラスタ内のノードの IP アドレスを変更した場合は、Attendant Console の [Settings] ダイアログ ボックスの [Attendant Server Host Name or IP Address] フィールドの IP アドレスを変更する必要が あります。

#### 手順

- **ステップ1** アテンダント コンソールがインストールされている PC で、**[スタート] > [プログラム] > [Cisco Unified CallManager] > [Cisco Unified CallManager Attendant Console]** の順に選択するか、または デスクトップの [Cisco Unified CallManager Attendant Console] アイコンをクリックし、次に**[Yes]** をクリックしてアテンダント コンソールを起動します。
- ステップ2 [Settings] をクリックします。
- ステップ3 適切な設定値を入力します(表 16-5 を参照)。
- **ステップ4** [保存] をクリックします。これでアテンダント コンソールの設定は完了し、この設定をコール配送アクティビティに使用できるようになりました。

#### 追加情報

P.16-43の「関連項目」を参照してください。

## Attendant Console の設定項目

Cisco Unified CallManager Attendant Console の設定項目の説明を表 16-5 に示します。

```
表 16-5 [Settings] ダイアログボックス
```

| フィールド/チェックボックス                   | 説明                       |
|----------------------------------|--------------------------|
| <br>[Basic] タブ(適切なフィール           | ,<br>,ドに情報を入力する必要があります)。 |
| Attendant Server Host Name or IP | フィールドに適切な値を入力します。        |
| Address                          |                          |

| フィールド/チェックボックス                                    | 説明                                                                                                    |  |
|---------------------------------------------------|----------------------------------------------------------------------------------------------------|--|
| Directory Number of Your Phone                    | アテンダントがアテンダント コンソールで使用する Cisco Unified IP Phone の電話番号を入力および確認します。                                                                                                    |  |
|                                                   | 複数のデバイスで表示される電話番号を入力した場合、[Save]を<br>クリックすると [Device Selector] ダイアログボックスが表示され<br>ます。アテンダント コンソールで使用するデバイスをドロップダ<br>ウン リスト ボックスで選択し、[OK] をクリックします。                                                                                                    |  |
| Attendant Console Client<br>CallBack Port         | ファイアウォールを使用している場合は、ファイアウォールがア<br>テンダント コンソール クライアントにコールバック メッセージ<br>を送信するために使用するポートを指定します。                                                                                                    |  |
|                                                   | 有効なポート番号は、0および1023以上のポート番号です。                                                                                                    |  |
| [Advanced] タブ(デフォルト<br>を入力します)。                   | 、設定を変更する場合は、これらのオプションのフィールドに情報                                                                                                    |  |
| Path of Local Directory File                      | コンソールで Cisco Unified CallManager の管理ページから集中<br>ユーザ リストではなくローカル ユーザ リストにアクセスする場<br>合は、ディレクトリ情報のあるアテンダント PC またはネット<br>ワーク共有上のユーザ リスト ファイルへのパスを入力します。                                                                                                    |  |
| Directory Reload Interval (in seconds)            | Cisco Unified CallManager Attendant Console の [Directory] ウィン<br>ドウに表示されるユーザ リストをリロードするまでに Cisco<br>Unified CallManager Attendant Console サーバが待機する秒数を入<br>力します。                                                                                                    |  |
| Call Processing Server Host<br>Name or IP Address | コール処理サーバが [Basic] タブで指定したアテンダント サー<br>バと異なる場合、コール処理サーバのホスト名または IP アドレス<br>を入力します。                                                                                                    |  |
| Local Host IP Address (for line state)            | クライアントが回線状態の更新情報の受信に使用する IP アドレスを入力します。                                                                                                    |  |
|                                                   | <ul> <li>▶</li> <li>(注) アテンダント PC に 2 つのネットワーク インターフェイ ス カード (NIC) がある場合は、回線状態の更新を受信 する IP アドレスを指定します。</li> </ul>                                                                                                    |  |
| Enable Trace                                      | アテンダント コンソールに関連のある問題のトラブルシュー<br>ティングを行う場合は、このチェックボックスをオンにします。                                                                                                    |  |
| Enable Audible Alerts                             | <ul> <li>アテンダントによるコールの受信(着信およびブロードキャスト)、コールの終了、コールのパーク、およびコールの保留などを示す警告音を有効にし、どれぐらい長くコールが保留されているかを表示するには、[Enable Audible Alerts]チェックボックスをオンにします。</li> <li>警告音は、コールイベントごとに1回鳴ります。警告音ファイルは、Cisco Unified CallManager Attendant Console アプリケーションの「audio」サブディレクトリに格納されています。このディレクトリの場所は、デフォルトで C:\Program Files\Cisco\CallManager Attendant Console\audio になります。</li> </ul> |  |

## 表 16-5 [Settings] ダイアログボックス(続き)

| フィールド/チェックボックス              | 説明                                         |  |  |
|-----------------------------|--------------------------------------------|--|--|
| Show Accessibility Messages | アクセシビリティメッセージを有効にすることで、コール制御の              |  |  |
|                             | 開始または停止など、アテンダントコンソールの状態に関する情              |  |  |
|                             | 報がダイアログボックスに表示されるようにするには、[Show             |  |  |
|                             | Accessibility Messages] チェックボックスをオンにします。これ |  |  |
|                             | らのメッセージは、アテンダントが PC にインストールしている            |  |  |
|                             | 画面リーダで読むことができます。                           |  |  |
| Hold Call When Dial Pad is  | アテンダント コンソールで、アテンダントが [Dial Pad] ウィン       |  |  |
| Active                      | ドウを使用しているときにコールを保留状態にするには、この               |  |  |
|                             | チェックボックスをオンにします。                           |  |  |
|                             |                                            |  |  |
|                             | (注) アテンダントが画面リーダを使用している場合、この               |  |  |
|                             | チェックボックスをオンにすると、画面リーダによる                   |  |  |
|                             | ウィンドウ上の情報の読み上げが発信側に聞こえなくなります。              |  |  |

| 表 16-5 [Settings] ダイ | プロクホックス | (続さ) |
|----------------------|---------|------|
|----------------------|---------|------|

#### 追加情報

P.16-43の「関連項目」を参照してください。

## 保留アイコン タイマーの設定

アテンダント コンソールの保留アイコンは、コールが保留になっている時間の長さを色で示しま す。WaitTimeMedium パラメータは、保留アイコンが黄色になるまでの時間を示します。 WaitTimeLong パラメータは、保留アイコンが赤色になるまでの時間を示します。デフォルトでは、 コールの保留が 60 秒間継続すると保留アイコンは黄色に変わり、120 秒間継続すると赤色に変わり ます。保留アイコンの色が変わるまでの時間を設定するには、次の手順を実行します。

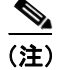

保留アイコンタイマーのデフォルト値は変更しないことを推奨します。

#### 手順

- **ステップ1** アテンダント PC の ..\Program Files\Cisco\CallManager Attendant Console\etc ディレクトリにある GlobalUI.properties ファイルを開きます。
- ステップ2 保留アイコンが黄色に変わるまでの時間を変更するには、WaitTimeMedium パラメータを編集します。
- ステップ3 保留アイコンが赤色に変わるまでの時間を変更するには、WaitTimeLong パラメータを編集します。
- **ステップ4** GlobalUI.properties ファイルを保存して終了します。

#### 追加情報

P.16-43の「関連項目」を参照してください。

Cisco Unified CallManager 機能およびサービス ガイド

# 依存関係レコード

特定の電話番号の検索については、『Cisco Unified CallManager アドミニストレーションガイド』の「依存関係レコードのボタン」の項を参照してください。

# 関連項目

- 『Cisco Unified CallManager アドミニストレーションガイド』の「エンドユーザの設定」
- 『Cisco Unified CallManager アドミニストレーションガイド』の「依存関係レコード」
- 『Cisco Unified CallManager システム ガイド』の「アプリケーション ユーザとエンド ユーザ」

## **Attendant Console**

- Cisco Unified CallManager Attendant Console の設定チェックリスト (P.16-17)
- Cisco Unified CallManager Attendant Console の概要 (P.16-2)
- Cisco Unified CallManager Attendant Console のシステム要件 (P.16-13)
- インタラクションおよび制限事項 (P.16-14)
- コールキューイングについて(P.16-9)
- Cisco Unified CallManager Attendant Console の設定(P.16-17)
- 関連項目 (P.16-43)

## Attendant Console Server

- Cisco CallManager Attendant Console Server サービスについて (P.16-11)
- Cisco Unified CallManager Attendant Console の冗長性(P.16-11)
- Cisco CallManager Attendant Console Server サービスの設定 (P.16-35)

### Attendant Console ユーザ

- Cisco Unified CallManager Attendant Console ユーザについて (P.16-2)
- アテンダント コンソール ユーザの検索 (P.16-19)
- アテンダント コンソール ユーザの設定 (P.16-20)
- Cisco Unified CallManager Attendant Console ユーザの設定項目 (P.16-21)
- Cisco Unified CallManager Attendant Console のアプリケーションユーザの設定 (P.16-22)

## ハント グループ

- パイロットポイントとハントグループについて (P.16-3)
- リンクされたハント グループについて (P.16-5)
- ラウンドロビン ハント グループについて (P.16-7)
- ブロードキャストハンティングについて (P.16-8)
- ハントグループの設定 (P.16-31)
- ハントグループメンバーの設定 (P.16-31)
- ハントグループメンバーの削除 (P.16-34)
- ハントグループの設定項目 (P.16-32)

## メディア リソース

- 『Cisco Unified CallManager システム ガイド』の「メディア リソースの管理」
- Music On Hold (P.6-1)
- Music On Hold について (P.6-2)
- Music On Hold オーディオ ソース (P.6-10)

## パイロット ポイント

- パイロットポイントとハントグループについて (P.16-3)
- パイロットポイントの検索 (P.16-24)
- パイロットポイントの設定 (P.16-25)
- パイロットポイントの削除 (P.16-28)
- パイロットポイントの設定項目 (P.16-26)
- パイロットポイントのリセット (P.16-29)
- デバイスとアテンダントコンソール認証ユーザの関連付け (P.16-30)

## ダイヤル規則

- 『Cisco Unified CallManager アドミニストレーションガイド』の「アプリケーションのダイヤル 規則設定」
- 『Cisco Unified CallManager アドミニストレーションガイド』の「ディレクトリ検索のダイヤル 規則設定」

## ディレクトリ リスト

- Cisco Unified CallManager Attendant Console ディレクトリについて (P.16-10)
- CorporateDirectory.txt ファイルの作成とアップロード (P.16-36)
- CorporateDirectory.txt ファイルの削除 (P.16-37)

### Attendant Console プラグイン

- アテンダント PC への Cisco Unified CallManager Attendant Console プラグインのインストール (P.16-38)
- Windows XP SP2 をインストールした後の Cisco Unified CallManager Attendant Console の起動 (P.16-39)
- Cisco Unified CallManager Attendant Console の設定項目 (P.16-40)
- Attendant Console の設定項目 (P.16-40)
- 保留アイコンタイマーの設定 (P.16-42)

#### 関連マニュアル

- Cisco Unified CallManager Serviceability  $\mathcal{T} \not\models \mathcal{S} = \mathcal{A} \not\models \mathcal{V} \mathcal{S} = \mathcal{X} \not\models \mathcal{V} \mathcal{S} = \mathcal{X} \not\models \mathcal{V} \mathcal{Y} = \mathcal{Y} \not\models \mathcal{V} \mathcal{Y} = \mathcal{Y} \not\models \mathcal{V} \mathcal{Y} = \mathcal{Y} \not\models \mathcal{V} \mathcal{Y} = \mathcal{Y} \not\models \mathcal{V} \mathcal{Y} = \mathcal{Y} \not\models \mathcal{V} = \mathcal{Y} \not\models \mathcal{V} = \mathcal{Y} \not\models \mathcal{V} = \mathcal{Y} \not\models \mathcal{V} = \mathcal{Y} \not\models \mathcal{V} = \mathcal{Y} \not\models \mathcal{V} = \mathcal{Y} \not\models \mathcal{V} = \mathcal{Y} \not\models \mathcal{V} = \mathcal{Y} \not\models \mathcal{V} \quad \mathcal{V} = \mathcal{Y} \not\models \mathcal{V} \quad \mathcal{V} = \mathcal{Y} \not\models \mathcal{V} \quad \mathcal{V} = \mathcal{Y} \not\models \mathcal{V} \quad \mathcal{V} = \mathcal{Y} \not\models \mathcal{V} \quad \mathcal{V} = \mathcal{Y} \not\models \mathcal{V} \quad \mathcal{V} = \mathcal{Y} \not\models \mathcal{V} \quad \mathcal{V} = \mathcal{Y} \not\models \mathcal{V} \quad \mathcal{V} = \mathcal{V} \not \downarrow \mathcal{V} \quad \mathcal{V} = \mathcal{V} \not \downarrow \mathcal{V} \quad \mathcal{V} = \mathcal{V} \not = \mathcal{V} \not \downarrow \mathcal{V} \quad \mathcal{V} = \mathcal{V} \not \downarrow \mathcal{V} \quad \mathcal{V} \quad \mathcal{V} = \mathcal{V} \not \downarrow \mathcal{V} \quad \mathcal{V} \quad$
- Cisco Unified CallManager Serviceability システム ガイド
- Cisco Unified CallManager Attendant Console ユーザガイド